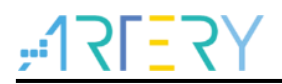

## AN0071

Application Note

AT32F421 Security Library Application Note

## Introduction

This application note introduces the security library (sLib) application principle of AT32F421 MCUs, operation methods and example projects.

Applicable products:

| Partnumber   | AT32F421  |
|--------------|-----------|
| Faithuilibei | AI 32F421 |

# Contents

| 1 | Ove  | rview.  |                                                                     | 7  |
|---|------|---------|---------------------------------------------------------------------|----|
| 2 | Арр  | licatio | n principles                                                        | 8  |
|   | 2.1  | Applic  | ation principle of sLib                                             | 8  |
|   | 2.2  | How to  | o enable sLib protection                                            | 9  |
|   | 2.3  | How to  | o disable sLib protection                                           | 10 |
|   | 2.4  | Comp    | ile and execute program in sLib                                     | 11 |
|   |      | 2.4.1   | Setting interrupt vector table as sLib instruction area not allowed | 12 |
|   |      | 2.4.2   | Correlation between sLib area and user code area                    | 12 |
|   |      | 2.4.3   | Use and compile software floating-point arithmetic library          | 14 |
| 3 | Exa  | mple a  | pplications of sLib                                                 | 16 |
|   | 3.1  | Exam    | ple application requirements                                        | 16 |
|   |      | 3.1.1   | Hardwar requirements                                                | 16 |
|   |      | 3.1.2   | Software requirements                                               | 16 |
|   | 3.2  | Overv   | iew                                                                 | 16 |
|   | 3.3  | SLIB p  | protected code: FIR low-pass filter                                 | 17 |
|   | 3.4  | Projec  | ct_L0: example for solution providers                               | 18 |
|   |      | 3.4.1   | Generate execute-only code                                          |    |
|   |      | 3.4.2   | Compile security library address                                    | 20 |
|   |      | 3.4.3   | Enable sLib protection                                              | 24 |
| 3 |      | 3.4.4   | Project_L0 execution process                                        | 25 |
|   |      | 3.4.5   | Generate header file and symbol definition file                     | 27 |
|   | 3.5  | Projec  | ct_L1: example for end users                                        |    |
|   |      | 3.5.1   | Create user application project                                     | 29 |
|   |      | 3.5.2   | Add symbol definition file to project                               |    |
|   |      | 3.5.3   | Call functions in SLIB-protected area                               | 31 |
|   |      | 3.5.4   | Project_L1 execution process                                        | 31 |
|   |      | 3.5.5   | SLIB protection in debug mode                                       | 32 |
| 4 | Inte | grate c | odes and download                                                   | 35 |
|   | 4.1  | Progra  | am codes separately                                                 | 35 |

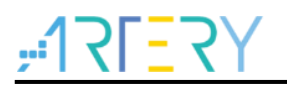

5

| 4.2   | Integrate and program codes | 38 |
|-------|-----------------------------|----|
| Revis | sion history                | 41 |

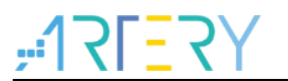

# List of tables

| Table 1. Flash size of AT32F421 MCUs | 9    |
|--------------------------------------|------|
| Table 2. Document revision history   | . 41 |

# <u>FARERY</u> List of figures

| Figure 1. Mapping of main Flash memory featured with sLib                         | ) |
|-----------------------------------------------------------------------------------|---|
| Figure 2. Literal pool example (1)1                                               | I |
| Figure 3. Literal pool example (2)12                                              | 2 |
| Figure 4. Example of function in sLib area calling the function in user code area | 3 |
| Figure 5. Example of user-defined function14                                      | 1 |
| Figure 6. Assembly codes in division functions14                                  | 1 |
| Figure 7. Example application process16                                           | 3 |
| Figure 8. Example application17                                                   | 7 |
| Figure 9. FIR low-pass filter                                                     | 7 |
| Figure 10. Enter Option interface in Keil                                         | 3 |
| Figure 11. Tick Execute-only Code in Keil                                         | ) |
| Figure 12. Enter Option interface in IAR                                          | ) |
| Figure 13. Set C/C++ options in IAR 20                                            | ) |
| Figure 14. Main Flash memory mapping and RAM partition                            | ) |
| Figure 15. Set Linker option in Keil                                              | l |
| Figure 16. Modify scatter in Keil                                                 | 2 |
| Figure 17. Modify SLIB RAM address in Keil                                        | 2 |
| Figure 18. Modify SLIB constant address in KEIL 22                                | 2 |
| Figure 19. SLIB address definition in icf file                                    | 3 |
| Figure 20. Address assignment in icf file                                         | 3 |
| Figure 21. Modify SLIB used RAM in icf file                                       | 3 |
| Figure 22. Modify SLIB read-only area in icf file                                 | 1 |
| Figure 23. Configure ICP Programmer24                                             | 1 |
| Figure 24. Set parameters in Download Form25                                      | 5 |
| Figure 25. Project_L0 execution process                                           | 3 |
| Figure 26. Set Misc controls in Keil 27                                           | 7 |
| Figure 27. Contents of modified fir_filter_symbol.txt                             | 7 |
| Figure 28. Set Build Actions in IAR                                               | 3 |
| Figure 29. Edit steering_file.txt contents                                        | 3 |
| Figure 30. Modified scatter file                                                  | ) |
| Figure 31. Modified icf file                                                      | ) |
| Figure 32. Add symbol definition file in Keil                                     | ) |
| Figure 33. Modify symbol definition file type to "Object file"                    | ) |
| Figure 34. Add symbol definition file in IAR                                      | l |

# <u>, 175575</u>

| Figure 35. Project_L1 execution process           | 32 |
|---------------------------------------------------|----|
| Figure 36. Enter Show Disassembly at Address      | 33 |
| Figure 37. Set Show Code at Address               | 33 |
| Figure 38. View codes                             | 33 |
| Figure 39. View codes in Memory                   | 34 |
| Figure 40. SLIB_READ_ONLY start sector in Memory  | 34 |
| Figure 41. SLIB write test                        | 34 |
| Figure 42. Write protection error interrupt       | 34 |
| Figure 43. Save SLIB codes                        | 35 |
| Figure 44. Generate .bin file of SLIB code        | 36 |
| Figure 45. Online programming to MCU in ICP       | 36 |
| Figure 46. Offline programming to MCU via AT-Link | 37 |
| Figure 47. End users program codes to MCU         | 38 |
| Figure 48. Set offline project                    | 39 |
| Figure 49. Add project file                       | 40 |

# <u>Y7=</u>]71:

## 1 Overview

As more and more MCU applications require complex algorithms and middleware solutions, it has become an important issue that how to protect IP-Codes (such as core algorithms) developed by software solution providers.

The AT32F421 series MCUs are designed with a security library (sLib) to protect important IP-Codes against being changed or read by the end user's program.

This application note details the sLib application principle and operation methods of AT32F421 MCUs.

## 2 Application principles

## 2.1 Application principle of sLib

- Security library is a defined area protected by a code in the main memory, so that solution providers can program core algorithm into this area, and the rest of the area can be used for secondary development by end customers.
- Security library contains data security library (SLIB\_READ\_ONLY) and instruction security library (SLIB\_INSTRUCTION); users can set part of or the whole security library as SLIB\_READ\_ONLY or SLIB\_INSTRUCTION.
- Data in the SLIB\_READ\_ONLY area can only be read through I-Code and D-Code and cannot be programmed.
- Program code in the instruction security library (SLIB\_INSTRUCTION) can only be fetched (can only be executed) by MCU through I-Code bus and cannot be read through D-Code bus (including ISP/ICP/debug mode and programs that boot from internal RAM). When reading the SLIB\_INSTRUCTION area, values are all read 0xFF or 0x00.
- The program code and data in security library cannot be erased unless the correct code is keyed in. If a wrong code is keyed in, in an attempt of writing or erasing the security library, a warning message will be issued by EPPERR=1 in the FLASH\_STS register.
- The program code and data in security library are not erased when the end users perform a mass erase on the main Flash memory.
- Users can write the previously programmed password in the SLIB\_PWD\_CLR register to disable security library protection. When the security library protection is disabled, the chip will perform a mass erase on the main Flash memory (including the contents of security library). Therefore, even if the code defined by the software solution provider is leaked, the program code will not be leaked.

The mapping of main Flash memory featured with sLib is shown in Figure 1. The program codes in security library can be easily called and executed by end users, but cannot be read directly.

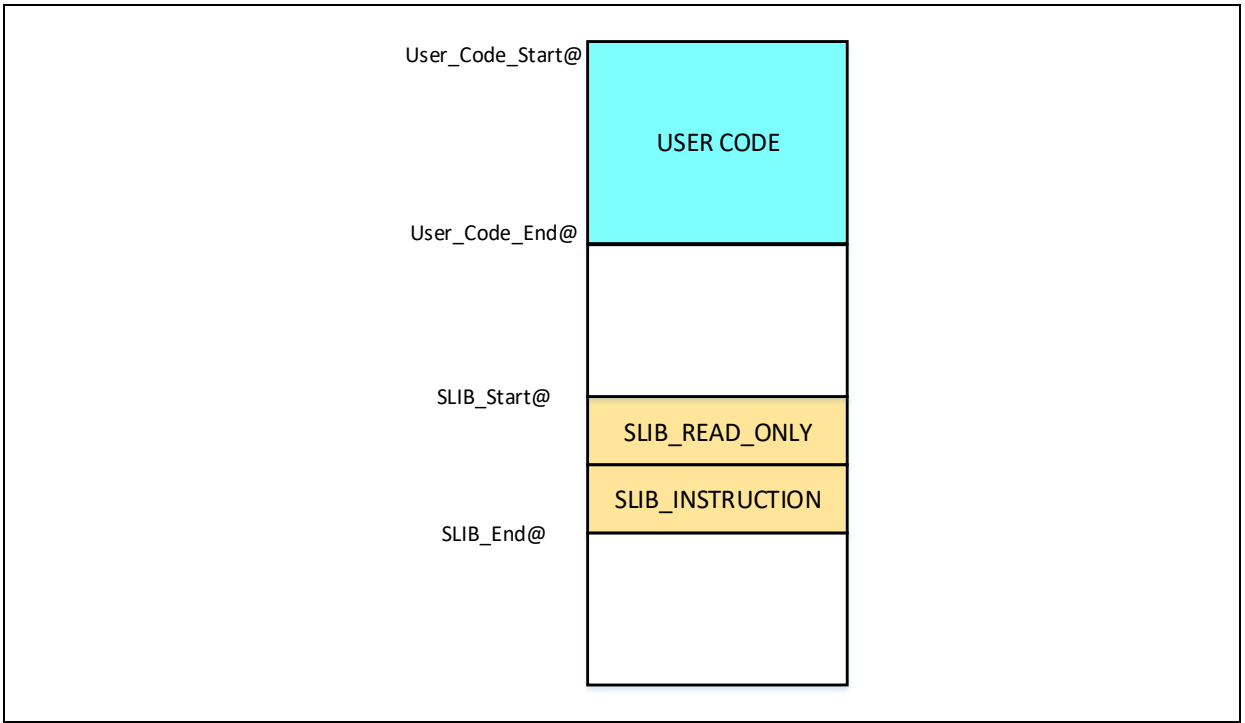

#### Figure 1. Mapping of main Flash memory featured with sLib

The range of sLib is set by sector, and the size of each sector is subject to the specific MCUs.

Table 1 lists the main Flash size, sector size and configurable range of AT32F421 series MCUs.

In addition, once the boot memory is programmed as memory extension area, the entire 4 KB area can be used as security library.

| Table | 1. | Flash | size | of | AT32F421 | MCUs |
|-------|----|-------|------|----|----------|------|
|-------|----|-------|------|----|----------|------|

| Model      | Internal Flash size (Byte) | Sector size (Byte) | Configurable range                                        |
|------------|----------------------------|--------------------|-----------------------------------------------------------|
| AT32F421x4 | 16K                        | 1К                 | Sector 0 ~ 15 <sup>(1)</sup><br>(0x08000000 ~ 0x08003FFF) |
| AT32F421x6 | 32К                        | 1К                 | Sector 0 ~ 31 <sup>(1)</sup><br>(0x08000000 ~ 0x08007FFF) |
| AT32F421x8 | 64K                        | 1К                 | Sector 0 ~ 63 <sup>(1)</sup><br>(0x08000000 ~ 0x0800FFFF) |

(1) Sector 0 cannot be configured as the instruction security library.

## 2.2 How to enable sLib protection

By default, security library setting register is unreadable and write-protected. To enable write access to this register, security library should be unlocked first by writing 0xA35F6D24 to the SLIB\_UNLOCK register. Then check the SLIB\_ULKF bit in the SLIB\_MISC\_STS register to verify if it is unlocked successfully. If successful, write the programmed value into the security library setting register.

The steps to enable security library are as follows:

- Check the OBF bit in the FLASH\_STS register to confirm that there is no other ongoing programming operation;
- Write 0xA35F6D24 to the SLIB\_UNLOCK register to unlock security library;
- Check the SLIB\_ULKF bit in the SLIB\_MISC\_STS register to verify if it is unlocked successfully;
- Set the sectors to be protected in the SLIB\_SET\_RANGE register, including the SILB start/end addresses and the start address of instruction security library;
- Wait until the OBF bit becomes "0";
- Set a security library password in the SLIB\_SET\_PWD register;
- Wait until the OBF bit becomes "0";
- Program the code to be saved in security library;
- Perform a system reset, and then reload the security library setting words;
- Read the SLIB\_STS0/STS1 register to verify the security library settings.

Note:

- It is allowed to set security library in the main Flash memory and its extension area; refer to <u>Table 1</u> for the configuration range;
- The security library code must be programmed by sectors, with its start address aligned with the address of main Flash memory or its extension area;
- The interrupt vector table is in data type and usually placed in the first sector (sector0, which should not be configured as security library instruction area) of the main Flash memory.

For details about security library setting register, refer to *AT32F421 Series Reference Manual*. The security library can be enabled by the *slib\_enable()* function in *main.c* file of project\_I0. In addition, users can use Artery ICP or ISP tools for configuration.

## 2.3 How to disable sLib protection

The security library protection can be disabled by writing the previously programmed password to the SLIB\_PWD\_CLR register. While disabling security library protection, MCU will perform mass erase operation to the main Flash memory (including the contents of security library).

The steps to disable main Flash security library are as follows:

- Check the OBF bit in the FLASH\_STS register to ensure that there is no other ongoing programming operation;
- Write the previously programmed password to the SLIB\_PWD\_CLR register;
- Perform a system reset, and then reload security library setting words;
- Read the SLIB\_STS0 register to verify the security library settings.

## 2.4 Compile and execute program in sLib

As aforementioned, program codes in the instruction security library (SLIB\_INSTRUCTION) can be fetched by MCU via I-Code bus but cannot be read via D-Code bus, which means that program codes in SLIB\_INSTRUCTION cannot read the data saved in the same SLIB\_INSTRUCTION. For example, literal pool, branch table or constant compiled from C program code in the SLIB\_INSTRUCTION cannot be read via D-Code bus.

Only instructions rather than data can be placed in the instruction security library. Therefore, when compiling program codes to be placed in the instruction security library, the user must configure the compiler to generate execute-only codes to avoid generating the above mentioned data.

Figure 2 and Figure 3 show the examples of literal pool and branch table.

The "switch()" is a jump instruction in C program, and the "sclk\_source" variable is used to read the CRM\_CFG register. As shown in Figure 2, the compiled assembly code "LDR R7, [PC, #288]" obtains the address of the CRM\_CFG register in a PC (program counter) indirect addressing manner, and the address of the CRM\_CFG register is saved as a constant in the adjacent instruction area (within the instruction security library); therefore, the data is read when the "switch()" instruction is executed. An error will occur if there is such program code in the instruction security library.

The example program in Section 3 introduces how to configure compiler settings to avoid error.

|      |              |           |                 | 0                                 |                                                                 |
|------|--------------|-----------|-----------------|-----------------------------------|-----------------------------------------------------------------|
| 0x08 | 004798       | 2600      | MOVS            | r6,#0x00                          |                                                                 |
|      | /9: s<br>80: | CIK_SOUR  | ce = (crm_s     | <pre>scik_type)ckm-&gt;cig_</pre> | DIL.BCIKSUS;                                                    |
| 0x08 | 00479A       | 4F39      | LDR             | r7,[pc,#228]                      | ; @0x08004880                                                   |
| 0x08 | 00479C       | 687F      | LDR             | r7,[r7,#0x04]                     |                                                                 |
| 0x08 | 00479E       | F3C70381  | UBFX            | r3,r7,#2,#2                       |                                                                 |
|      | 81: s        | witch(sc  | lk_source)      |                                   |                                                                 |
|      | 82: {        | anan CD   | A SCIN HICK     |                                   |                                                                 |
|      | 03:          | case ch   |                 | •                                 |                                                                 |
|      |              |           |                 |                                   |                                                                 |
|      | main.c       | startup_a | at32f403a_407.s | at32f403a_407_clock.              | system_at32f403a_407.c at32f403a_407_crm.c at32f403a_407_gpio.c |
|      | 77           |           |                 |                                   |                                                                 |
|      | 78           | /* ae     | t solk          | source */                         |                                                                 |
|      | 70           | - colle   | COURGO T        | = (arm call ti                    | ma) CPM-) of a hit callesta:                                    |
| ·V   | 19           | SCIK_     | source -        | - (CIM_SCIK_U                     | /pe/orm /cig_bit.sciksts,                                       |
|      | 80           |           |                 | ×                                 |                                                                 |
|      | 81           | swite     | h(sclk_         | source)                           |                                                                 |
|      | 82 申         | {         |                 |                                   |                                                                 |
|      | 83           | cas       | e CRM SO        | CLK HICK:                         |                                                                 |
|      | 84           |           | f((CRM)         | ->misc3 hit hi                    | ick to selk) != RESET) && ((CRM-)misel bit bickd                |
|      | 01           | -         |                 | one alask -                       | UTCV VALUE + 6.                                                 |
|      | 00           |           | system          | _core_clock -                     | $\operatorname{HICK}_{\operatorname{VALUE}} * 0,$               |
|      | 86           | e         | else            |                                   |                                                                 |
|      | 87           |           | system          | _core_clock =                     | HICK_VALUE;                                                     |
|      |              |           |                 |                                   |                                                                 |

Figure 2. Literal pool example (1)

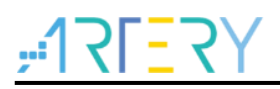

|   | 137: 5     | system_core | e_clock = syste | em_core_clock >> div_value; |
|---|------------|-------------|-----------------|-----------------------------|
|   | 0x0800486E | 4F06        | LDR             | r7,[pc,#24] ; @0x08004888   |
|   | 0x08004870 | 683F        | LDR             | r7,[r7,#0x00]               |
|   | 0x08004872 | 40F7        | LSRS            | r7,r7,r6                    |
|   | 0x08004874 | F8DFC010    | LDR.W           | r12,[pc,#16] ; @0x08004888  |
|   | 0x08004878 | F8CC7000    | STR             | r7,[r12,#0x00]              |
|   | 138: }     |             |                 |                             |
| R | 0x0800487C | BDF0        | POP             | {r4-r7,pc}                  |
|   | 0x0800487E | 0000        | DCW             | 0x0000                      |
|   | 0x08004880 | 1000        | DCW             | 0x1000                      |
|   | 0x08004882 | 4002        | DCW             | 0x4002                      |
|   |            |             |                 |                             |

Figure 3. Literal pool example (2)

# 2.4.1 Setting interrupt vector table as sLib instruction area not allowed

The interrupt vector table contains entry point address of each interrupt handler, which is read by MCU via D-Code bus. Generally, the interrupt vector table is located in the first sector (sector0, starting address: 0x08000000). Therefore, the following rules must be followed when setting the instruction security library:

• Do not configure the first sector of the main Flash memory as sLib instruction area.

## 2.4.2 Correlation between sLib area and user code area

Program code (IP-code) protected by sLib area can call functions from the function library located in user code area (outside the sLib area). In this case, these function addresses are contained in the IP-Code, allowing PC (program counter) to jump to these functions when IP-Code is executed. Once the sLib area is enabled, function address cannot be changed. At this point, addresses of functions in the user code area must be fixed; otherwise, PC will jump to a wrong address and cannot work properly. Therefore, when configuring the sLib area, all functions related to IP-Code should be compiled into the sLib area. Figure 4 gives an example of the protected *Function\_A()* being called to *Function\_B()* in the user code area.

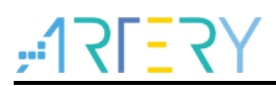

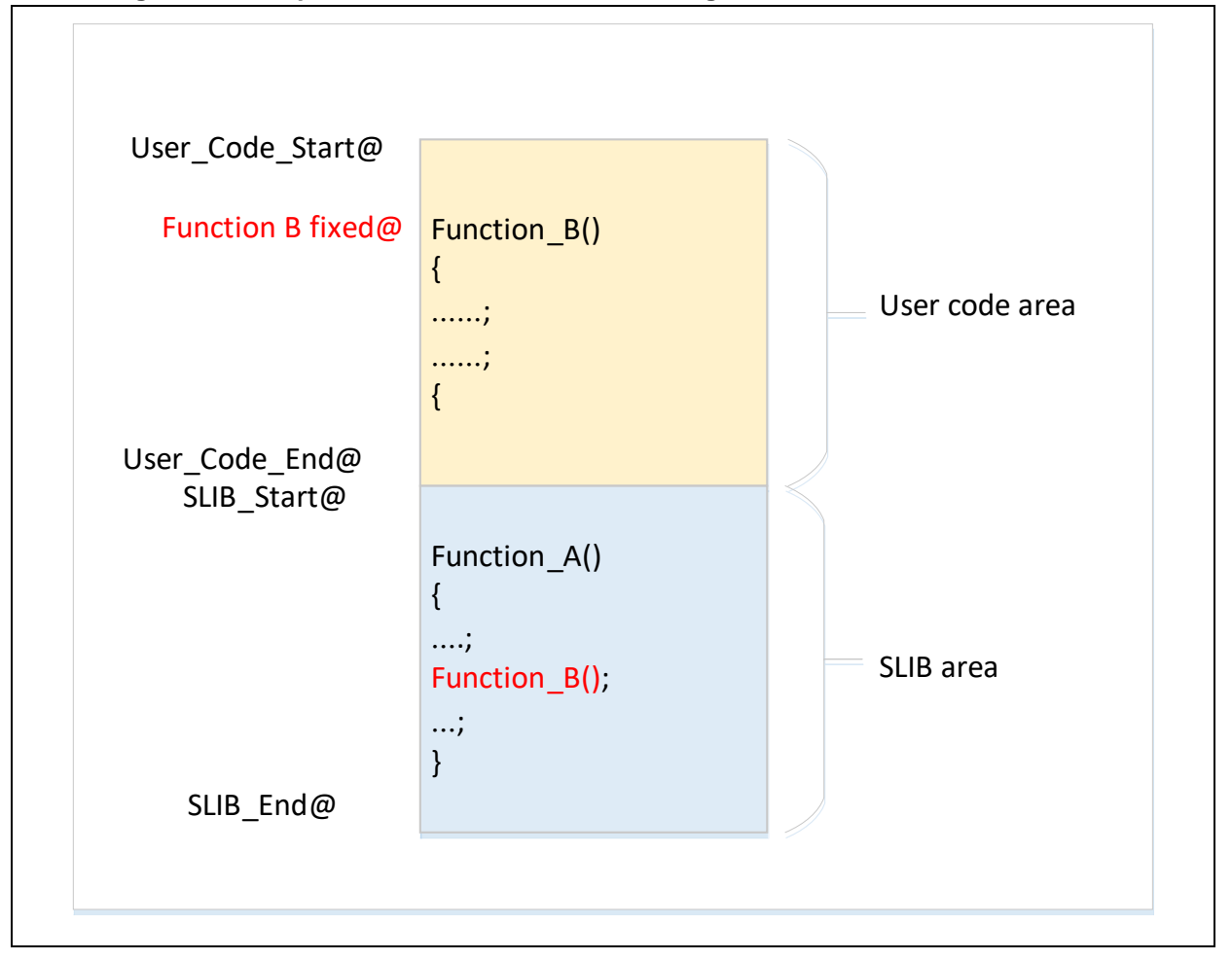

Figure 4. Example of function in sLib area calling the function in user code area

In addition, the standard function library of C programming language is commonly used, such as memset() and memcpy() functions. If both IP-Code and user area code call such functions, the above mentioned error may occur.

Recommended solutions:

- 1) Compile into the sLib area (refer to Keil or IAR documents for details).
- 2) Do not use the standard function library of C programming language in IP-Code. If it is necessary to use in IP-Code, functions to be used must be renamed. Figure 5 shows an example of writing the my\_memset() function to replace the original memset() in IP-Code

#### Figure 5. Example of user-defined function

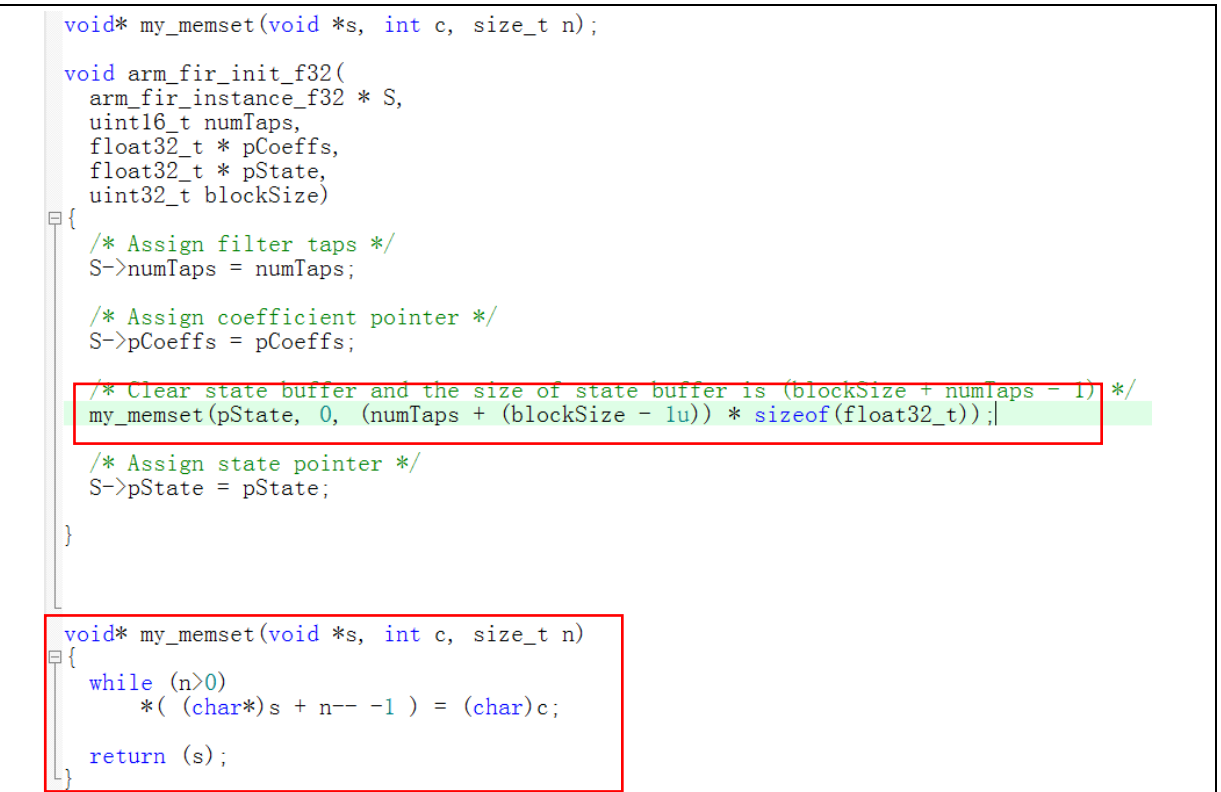

## 2.4.3 Use and compile software floating-point arithmetic library

Since the AT32F421 series does not have a hardware floating point unit (FPU), the Keil or IAR compiler will use ARM<sup>®</sup> software floating-point arithmetic library for floating-point operations. The software floating-point arithmetic library functions are compiled codes that cannot be modified, and some of them are in the literal pool format as mentioned before; therefore, these functions cannot be compiled to the SLIB\_CODE but must be placed in the SLIB\_READ\_ONLY area. As shown in Figure 6, the division functions in Keil floating-point arithmetic library have assembly codes in literal pool format.

| Disassembly   |          |           |                              |
|---------------|----------|-----------|------------------------------|
| 0x0803C776    | F3EF8000 | MRS       | rO, APSR                     |
| 0x0803C77A    | 4770     | BX        | lr                           |
|               | a        | eabi_fdiv | 1                            |
| >0x0803C77C ↓ | F44F0C7F | MOV       | r12,#0xFF0000                |
| 0x0803C780    | EA1C12DO | ANDS      | r2,r12,r0,LSR #7             |
| 0x0803C784    | BF1E     | ITTT      | NE                           |
| 0x0803C786    | EA1C13D1 | ANDS      | r3,r12,r1,LSR #7             |
| 0x0803C78A    | EA920FOC | TEQ       | r2,r12                       |
| 0x0803C78E    | EA930FOC | TEQ       | r3,r12                       |
| 0x0803C792    | F0008085 | BEQ.W     | 0x0803C8A0                   |
| 0x0803C796    | EA900F01 | TEQ       | r0,r1                        |
| 0x0803C79A    | BF48     | IT        | MI                           |
| 0x0803C79C    | F4427280 | ORR       | r2,r2,#0x100                 |
| 0x0803C7A0    | F4400C00 | ORR       | r12,r0,#0x800000             |
| 0x0803C7A4    | F4410000 | ORR       | r0,r1,#0x800000              |
| 0x0803C7A8    | F02C417F | BIC       | r1,r12,#0xFF000000           |
| 0x0803C7AC    | F020407F | BIC       | r0,r0,#0xFF000000            |
| 0x0803C7B0    | B500     | PUSH      | {lr}                         |
| 0x0803C7B2    | 4281     | CMP       | r1,r0                        |
| 0x0803C7B4    | EBA20203 | SUB       | r2,r2,r3                     |
| 0x0803C7B8    | F20F1C08 | ADR.W     | r12,{pc}+0x10C ; @0x0803C8C4 |
| 0x0803C7BC    | EBAC4E50 | SUB       | lr,r12,r0,LSR #17            |
| 0x0803C7C0    | F1C00000 | RSB       | r0,r0,#0x00                  |
| 0x0803C7C4    | F89EE000 | LDRB      | lr,[lr,#0x00]                |
| 0x0803C7C8    | EA4FUE4E | LSL       | lr, lr, #1                   |
| 0x0803C7CC    | FBOOFCOE | MUL       | r12.r0.lr                    |

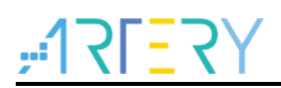

After the sLib protection is enabled, all contents in the sLib protected area cannot be changed, including the address of floating-point arithmetic library functions called by SLIB\_CODE. Section 3 introduces how to compile the floating-point arithmetic library functions to be used into the SLIB\_READ\_ONLY area, so that programs in SLIB\_CODE can be called properly after the sLib protection is enabled.

For details about Keil floating-point arithmetic library, refer to the ARM DUI0378G ARM® Compiler v5.06 for  $\mu Vision$ ® ARM C and C++ Libraries and Floating-Point Support User Guide under the installation directory.

For details about IAR floating-point arithmetic library, refer to the EWARM\_DevelopmentGuide *IAR C/C++ Development Guide* (PREBUILT RUNTIME LIBRARIES section) under the installation directory.

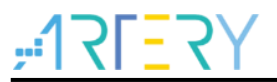

## 3 Example applications of sLib

This section introduces example applications of sLib and how to complete these applications step by step.

## 3.1 Example application requirements

## 3.1.1 Hardwar requirements

- AT-START-F421 demo board with AT32F421C8T7 chip
- AT-Link emulator for debugging

## 3.1.2 Software requirements

- Keil® µvision IDE (µvision V5.18.0.0 is used in this example) or IAR Embedded workbench IDE (IAR V8.22.2 is used in this example)
- Artery ICP or ISP programming tools for enabling and disabling sLib

## 3.2 Overview

This application note provides two sample projects to demonstrate that software developers develop IP-Code for end-user applications.

- Project\_L0: Solution provider develops algorithm and compiles to sLib
- Project\_L1: Apply algorithm by end users

The algorithm completed in Project\_L0 will be pre-downloaded and pre-burned to AT32F421 chip and configured as sLib protected. In addition, the following settings are available for the end-user applications.

- Main Flash memory mapping, showing the area occupied by sLib and the area where users can develop programs;
- Header file that contains algorithm function definitions, and end users can call relevant functions;
- Symbol definition file, which contains the actual address of each IP-Code function, so that functions can be called properly by the end-user application.

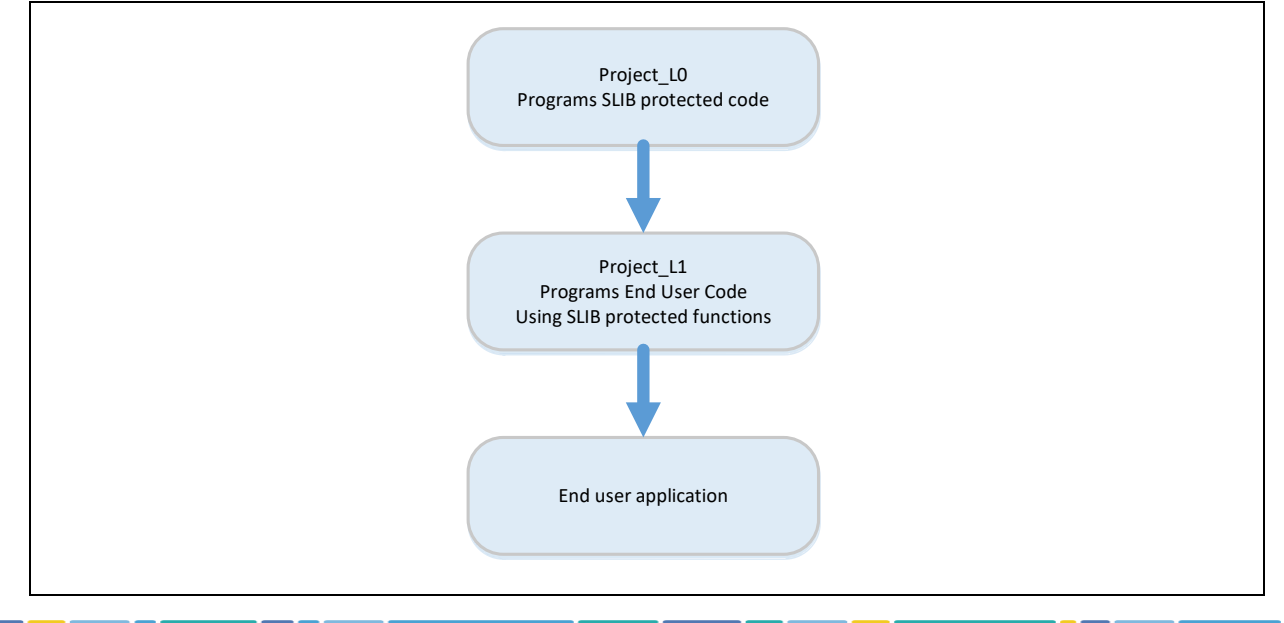

#### Figure 7. Example application process

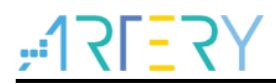

Software solution providers can refer to the Project\_L0 to develop algorithm code and refer to Project\_L1 for end-user application.

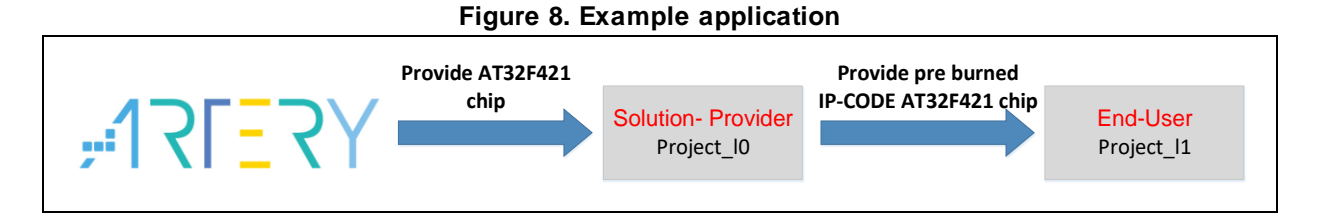

## 3.3 SLIB protected code: FIR low-pass filter

This example uses FIR low-pass filter algorithm provided by CMSIS-DSP library as the sLib protected IP-Code. For details about FIR low-pass filter algorithm, refer to CMSIS-DSP relevant documents. This application note mainly introduces how to configure sLib to protect this algorithm and how it is called by the end-user program code.

The low-pass filter input signal in this example is a combination of two sine waves at frequencies of 1 KHz and 15 KHz, while the low-pass filter cut-off frequency is about 6 KHz. A 15 KHz signal is filtered through the low-pass filter and outputs 1 KHz sine wave. Figure 9 shows the FIR low-pass filter functions.

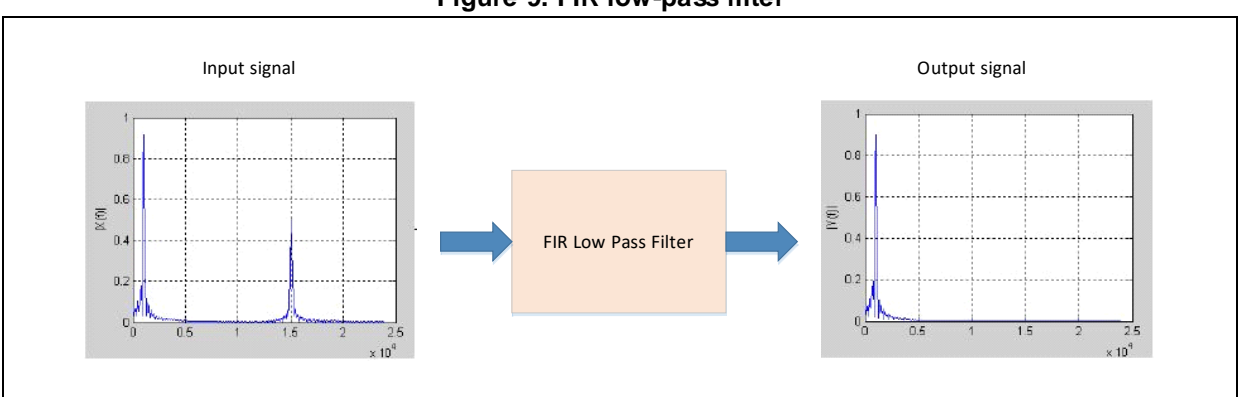

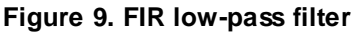

CMSIS DSP library functions and files to be used are:

arm\_fir\_init\_f32()

It is used for initialization of filter, which is included in "arm\_fir\_init\_f32.c" file.

• arm\_fir\_f32()

It is the main part of filter algorithm, which is included in "arm\_fir\_f32.c" file.

• FIR\_lowpass\_filter()

It is a FIR low-pass filter global function written by using the above two functions. It is called by the end user and is included in "fir\_filter.c" file.

• fir\_coefficient.c

This C file contains coefficients (read-only constants) used by FIR filter functions, and these coefficients are placed in read-only area in the example.

Since the AT32F421 series does not have an embedded hardware FPU, the floating-point arithmetic library functions in this example are used for signal processing and floating-point operations.

## 3.4 **Project\_L0: example for solution providers**

The following projects are completed in this level:

- Compile the algorithm-related functions to execute-only code;
- Place the algorithm program code to the main Flash memory sector 12 to sector 19 (address: 0x08003000 ~ 0x08004FFF);
- Place the filter function coefficients, floating-point arithmetic library and C library used by the program to the main Flash memory sector4 to sector11 (address: 0x08001000 ~ 0x08002FFF);
- Execute *FIR\_lowpass\_filter()* in the main program to verify its correctness;
- If correct, configure sector12 to sector19 as instruction security library and sector4 to sector11 as read-only area, which can be completed by calling *slib\_enable()* function in the main program or using Artery ICP Programmer (recommended);
- Generate the header file and symbol definition files that are used by end-user program to call low-pass filter functions.

## 3.4.1 Generate execute-only code

Each toolchain has specific setting options to prevent the compiler generating literal pools and branch table that can read data while executing instructions, such as "LDR Rn, [PC, #offset]". Section <u>2.4</u> lists examples of literal pool and branch table.

For example, Keil® µvision has Execute-only Code option, which can be set as follows:

### Keil® $\mu\nu$ ision: Set Execute-only Code option

Operate as follows:

- Select C file group or individual C file (in this example, the C files to be protected are placed in "fir\_filter");
- Right click and select the corresponding files (for example, the *Option for File 'arm\_fir\_f32.c'*), as shown in Figure 10;

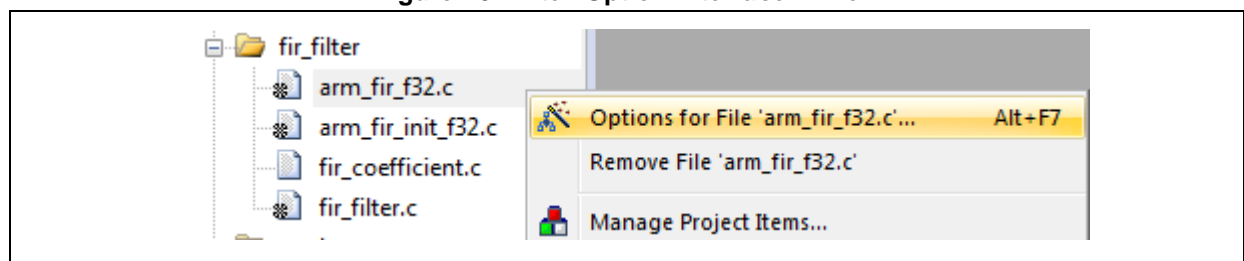

#### Figure 10. Enter Option interface in Keil

• Tick "Execute-only Code" in the C/C++ and the "--execute\_only" instruction is added to the compiler control string, as shown in Figure 11;

| Options for File 'arm_fir_f32.c'     |                                                                                 | ×                       |
|--------------------------------------|---------------------------------------------------------------------------------|-------------------------|
| Properties C/C++                     |                                                                                 |                         |
| Preprocessor Symbols                 |                                                                                 |                         |
| Define:                              |                                                                                 |                         |
| Undefine:                            |                                                                                 |                         |
| Language / Code Generation           |                                                                                 |                         |
| Execute-only Code                    | Strict ANSI C                                                                   | Warnings:               |
| Optimization: <default> 	▼</default> | Enum Container always int                                                       | All Warnings 🗨          |
|                                      | Plain Char is Signed                                                            | Thum <u>b</u> Mode      |
| Split Load and Store Multiple        | Read-Only Position Independent                                                  | No Auto Includes        |
| One ELF Section per Function         | Read-Write Position Independent                                                 | C99 Mode                |
| Include<br>Paths                     |                                                                                 |                         |
| Controls                             |                                                                                 |                         |
| Compiler<br>control<br>string        | x-M4.fp -DMICROLIB -g -O0apcs=interwo<br>\Vibraries\cmsis\cm4\core_support -I\. | rksplit_sections -l\\ A |
| 08                                   | Cancel Defaults                                                                 | Help                    |
|                                      |                                                                                 | nerp                    |

Figure 11. Tick Execute-only Code in Keil

• The a*rm\_fir\_f32.c*, *arm\_fir\_init\_f32.c* and *fir\_filter.c* are in the SLIB\_INSTRUCTION area, and these files need to be set as generating execute-only code.

#### IAR: Set No data read in code memory option

Operate as follows:

• Select the corresponding file in the *fir\_filter* group; right click and select Option;

|--|

| ├ 📮 🛋 fir_filter        |         |
|-------------------------|---------|
|                         |         |
| −⊞ 🗟 arm_fir_init_f32.c | Options |
| ir_coefficient.c        | Make    |
| └─⊞ 💿 fir_filter.c      |         |

 Enter "C/C++" interface and tick "Override inherited settings" and "No data read in code memory", as shown in Figure 13;

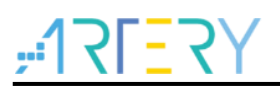

| Options for node "arm_fir_          | f32.c*                                                                                                    |
|-------------------------------------|----------------------------------------------------------------------------------------------------|
| Exclude from build                  |                                                                                                    |
| Category:                           | Override inherited settings     Factory Settings                                                                                                    |
| Static Analysis<br>Runtime Checking |                                                                                                    |
| C/C++ Compiler<br>Custom Build      | Preprocessor Diagnostics MISRA-C:2004                                                                                                    |
|                                     | MISRA-C: 1998       Encodings       Extra Options         Language 1       Language 2       Code       Optimirations       Output       List         Processor mode       Arm       Optimirations       Output       List         Position-independence       Ecde and read-only data (ropi)       Read/write data (rwpi)       No dynamic read/write initializati.         Image: Model and read in code memory       Image: Model and read in code memory       Image: Model and read in code memory |
|                                     | OK Cancel                                                                                                    |

Figure 13. Set C/C++ options in IAR

• The *arm\_fir\_f32.c*, *arm\_fir\_init\_f32.c* and *fir\_filter.c* are in the SLIB\_INSTRUCTION area, and these files need to be configured as generating execute-only code.

## 3.4.2 Compile security library address

As aforementioned, the first sector (sector0) of the main Flash memory is used to store interrupt vector table. Therefore, the security library is set from sector 4 in this example, with sectors 12-19 being set as instruction security library and sector 4-11 being set as read-only area. Figure 14 shows the main Flash memory mapping and RAM partition. The main purpose of RAM partitioning is to avoid the same RAM being used by sLib-protected code and end user code.

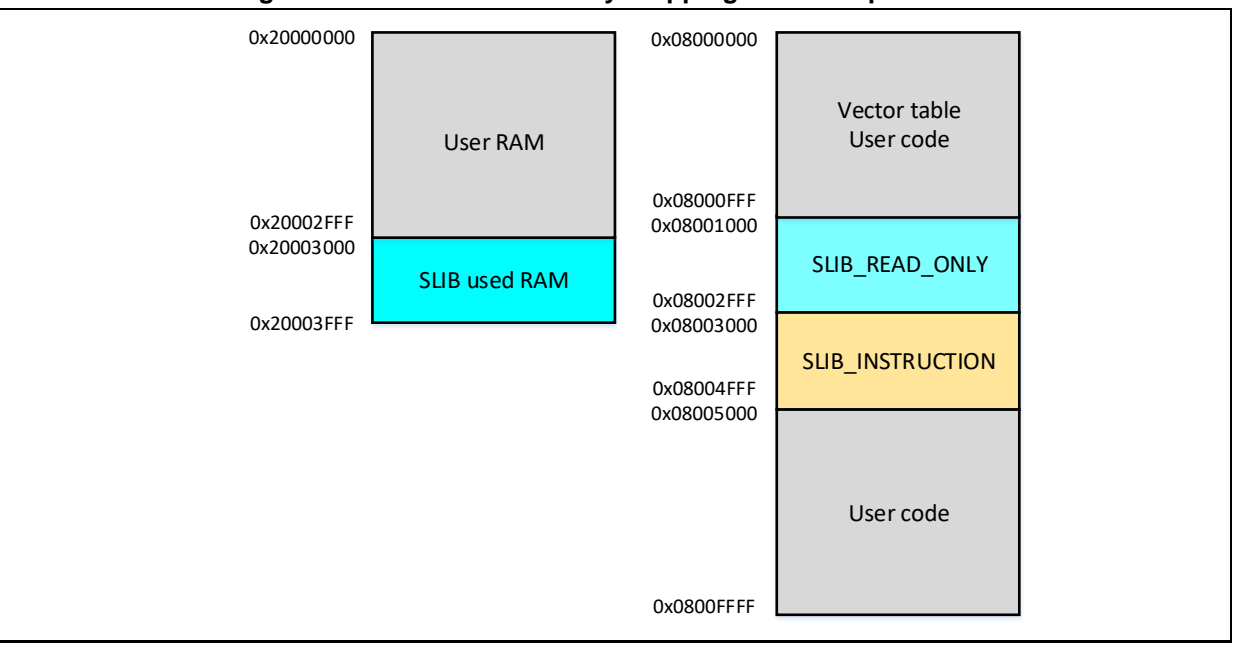

Figure 14. Main Flash memory mapping and RAM partition

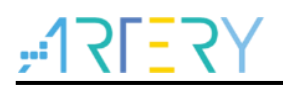

#### Keil® µvision: scatter file

Operate as follows:

 Click Project → Options for Target→Linker, untick "Use memory layout from Target Dialog" and click "Edit" to open and modify *slib-w-xo.sct* file, as shown below:

Figure 15. Set Linker option in Keil

| Device   Tar;                         | et   Output   Listing   Vser   C/C++                                                                                                    | Asm Linker Debug   Utiliti | ies        |  |
|---------------------------------------|----------------------------------------------------------------------------------------------------|----------------------------|------------|--|
| Use Men<br>Make<br>Don't<br>Repo      | ory Layout from Target Dialog<br>RW Sections Position Independent<br>RO Sections Position Independent<br>Search Standard Libraries<br>t 'might fail' Conditions as Errors | X/O Base:                  |            |  |
| Sca <mark>t</mark> er<br>He           | \slib-w xo.sct                                                                                                    |                            | <u>Edt</u> |  |
| Misc<br>controls<br>Linker<br>control | -symdefs=fir_filter_symbol.bt<br>-cpu Cortex-M4.fp *.o<br>-library_type=microlib -strict -scatter ".\slib-w                                                               | ∵xo.sct"                   | *<br>*     |  |
| string                                | 0K C                                                                                                    | ncel Defaults              | Help       |  |

 Open scatter file, load the object file of the code to be placed in SLIB\_INSTRUCTION area to "LR\_SLIB\_INSTRUCTION" (a dedicated loading area that starts from sector 12 and occupies eight sectors) and modify the label to "execute-only (+XO)". Place the area occupied by SLIB\_READ\_ONLY to a dedicated loading area named "LR\_SLIB\_READ\_ONLY" to avoid the compiler compiling other non-IP-Code functions to the SLIB area. The RW\_IRAM2 assigns the region from 0x20003000 to 0x20003FFF to the sLib algorithm functions to avoid the same RAM region being used by end-user project, causing fault or error in program execution process.

Figure 16. Modify scatter in Keil

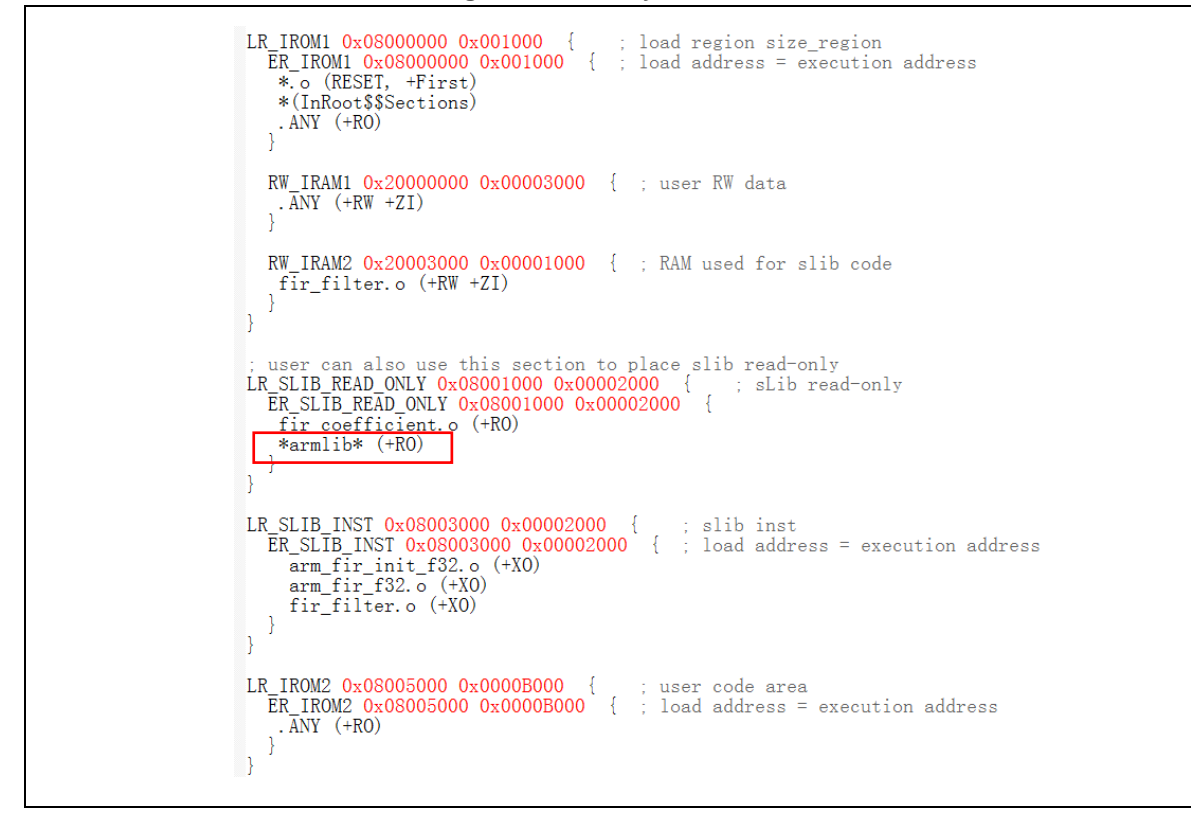

Note: Use \*armlib\* to compile the floating-point arithmetic library functions and C standard library to LR\_SLIB\_READ\_ONLY area.

 In addition to modifying the scatter file, for the RAM used by IP-Code, users can also use the Keil "\_\_attribute\_\_((at(address)))" descriptor to load variables to 0x20003000, as shown in Figure 17.

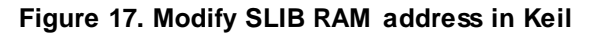

```
#if defined (__ICCARM__)
static float32_t firStateF32[BLOCK_SIZE + NUM_TAPS - 1] @ 0x20003000 ;
#elif defined (__CC_ARM )
static float32_t firStateF32[BLOCK_SIZE + NUM_TAPS - 1] __attribute_((at(0x20003000)));
#endif
```

 The start address of read-only area is sector 4 (0x08001000). To compile the constants used by FIR low-pass filter to this address, users can modify the scatter file as aforementioned, or use Keil "\_\_attribute\_\_((at(address)))" descriptor to load the constants to a fixed address, as shown in Figure 18.

Figure 18. Modify SLIB constant address in KEIL

```
##if defined ( __ICCARM__ )
#const float32_t firCoeffs32[NUM_TAPS] @ 0x08001000 ={
    #elif defined ( __CC_ARM )
#const float32_t firCoeffs32[NUM_TAPS] __attribute__((at(0x08001000))) = {
    #endif
```

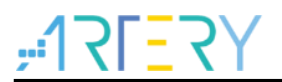

#### IAR: ICF file

Operate as follows:

 Open the *icf* file in "\project\_I0\IAR\_V8.2\", and add three new loading areas as shown in Figure 19. The SLIB\_RAM region reserves the corresponding RAM (0x20003000 to 0x20003FFF) for the algorithm functions.

Figure 19. SLIB address definition in icf file

```
/* SLIB read-only area */
define symbol __ICFEDIT_region_SLIB_READ_ONLY_start__ = 0x08001000;
define symbol __ICFEDIT_region_SLIB_READ_ONLY_end__ = 0x08002FFF;
/* SLIB instruction area */
define symbol __ICFEDIT_region_SLIB_INST_start__ = 0x08003000;
define symbol __ICFEDIT_region_RAM_start__ = 0x20000000;
define symbol __ICFEDIT_region_RAM_end__ = 0x2000000;
define symbol __ICFEDIT_region_RAM_end__ = 0x20002FFF;
/* SLIB RAM region */
define symbol __ICFEDIT_region_SLIB_RAM_start__ = 0x20003000;
define symbol __ICFEDIT_region_SLIB_RAM_start__ = 0x20003000;
define symbol __ICFEDIT_region_SLIB_RAM_start__ = 0x20003000;
define symbol __ICFEDIT_region_SLIB_RAM_start__ = 0x20003000;
define symbol __ICFEDIT_region_SLIB_RAM_end__ = 0x20003000;
```

• In the *icf* file, the area occupied by SLIB is reserved to avoid the compiler compiling other non-IP-Code functions to the SLIB area, and the RAM region used by IP-Code is reserved.

```
Figure 20. Address assignment in icf file
```

• For the RAM used by IP-Code, users can use the IAR @ descriptor to load variables to a fixed address (0x20003000) or modify the *icf* file, as shown in Figure 21.

#### Figure 21. Modify SLIB used RAM in icf file

 The start address of read-only area is sector 4 (0x08001000). To compile the constants, m7Mx\_tl.a (floating-point arithmetic library) and rt7Mx\_tl.a (C library) used by FIR low-pass filter to this address, as shown in Figure 22. Figure 22. Modify SLIB read-only area in icf file

## 3.4.3 Enable sLib protection

There are two methods to enable sLib protection:

#### (1) Use Artery ICP Programmer (recommended)

It is recommended to use Artery ICP Programmer as follows:

- Connect AT-Link emulator to AT-START-F421 board and then power on;
- Open ICP Programmer, select AT-Link for connection, and add the HEX or BIN file generated by Project\_L0, as shown in Figure 23.

| -                                                               |                          | Part     | Num     | ber:      | AT3    | 2F42        | 21C8   | T7    | Fla   | shSi  | ze: 64          | 4KB      |        |       | .1         | וכ     |       | C     |
|-----------------------------------------------------------------|--------------------------|----------|---------|-----------|--------|-------------|--------|-------|-------|-------|-----------------|----------|--------|-------|------------|--------|-------|-------|
| Discor                                                          | nnect                    | AT-Li    | nk-F2   | 2         | FW.    | V1.5        | 12     |       |       |       |                 |          |        |       | ;;;        | ZI     | -     | Z     |
| AT-Lin                                                          | ık 🔻                     | AT-Li    | nk SM   | -<br>1: 6 | C985   | 03200       | 000B3  | 32905 | 9709  | 02    |                 |          |        |       | 雅          | 1      | 恃     | 5     |
|                                                                 |                          | SPI      | м       |           | FL     | ASH         | DA 0   | x     | 0     |       | @ R             | emap     | 0 (U:  | se PA | 11/PA      | 12 p   | ins)  | -     |
|                                                                 |                          | Туре     |         |           |        |             |        |       | Selec | t     | R               | emap     | 1 (U:  | se PB | 10/PE      | 11 p   | ins)  |       |
| Memo                                                            | ory read                 | l settin | gs      |           |        |             |        |       |       |       |                 |          |        |       |            |        |       |       |
| Address 0x 08000000 Read size 0x 00002000 Data bits 8 bits Read |                          |          |         |           |        |             |        |       |       |       |                 |          |        |       |            |        |       |       |
| ella la                                                         | <i>6</i> -               |          |         |           |        |             |        |       |       |       |                 |          |        |       |            |        |       |       |
| File in                                                         | T <sup>C</sup>           |          |         |           |        | <b>c</b> :1 |        |       | 1.1   |       |                 | 2        |        |       |            |        |       | \dd   |
| 1                                                               | File n                   | ame      |         |           |        | File        | size   | Ac    | ares  | s ran | ige(Ux<br>20002 | 18.09    | 0010   | 00-0  | 8001       | 07.0   |       | kua   |
| 1                                                               | proje                    | ct_i0.ne | x       |           |        | 022         | 4      | UC    | 0000  | 00-04 | 60005           | 10,00    | SOOTC  | 00-0  | 50011      | ,097,0 | C De  | elete |
|                                                                 |                          |          |         |           |        |             |        |       |       |       |                 |          |        |       |            |        |       |       |
| •                                                               |                          |          |         |           | ш      |             |        |       |       |       |                 |          |        |       |            | Þ      |       |       |
|                                                                 |                          |          |         |           |        |             |        |       | Flag  | -h CR |                 | Fil      |        | veri  | <b>6</b> 7 | De     |       | d     |
| The she i                                                       | - (- ) <b>E</b> il       | oproie   | -+ 10 k |           |        |             |        |       |       |       | <u> </u>        | <u> </u> | 0 0.10 |       | .,         |        |       | ouu   |
| Addre                                                           | ss range                 | :[0x0800 | 00000 ( | 0x0800    | 0031B] | Ad          | dress  | range | [0x08 | 00100 | 0 0x08          | 3001D    | 97] /  | Addre | ss ran     | ge:[0x | 08003 | 3000  |
| 0x080                                                           | 0310B1                   | Addres   | rand    | e:[0x0    | 80050  | 00 0x0      | 08005E | 5F1   | check | sum:  | 0x000           | C2944    | B      | 6     | D          | F      | E     | 1     |
| 0x0800                                                          | 0000                     | 40       | 18      | 00        | 20     | 01          | 50     | 00    | 08    | 4D    | 50              | 00       | 08     | 45    | 50         | 00     | 08    | @:    |
| 0x0800                                                          | 0010                     | 49       | 50      | 00        | 08     | 25          | 50     | 00    | 08    | C1    | 50              | 00       | 08     | 00    | 00         | 00     | 00    | IP.   |
| 0x0800                                                          | 0020                     | 00       | 00      | 00        | 00     | 00          | 00     | 00    | 00    | 00    | 00              | 00       | 00     | 51    | 50         | 00     | 08    |       |
| 0x0800                                                          | 0030                     | 29       | 50      | 00        | 08     | 00          | 00     | 00    | 00    | 4F    | 50              | 00       | 08     | 53    | 50         | 00     | 08    | )P.   |
| 0x0800                                                          | 0040                     | 1B       | 50      | 00        | 08     | 1B          | 50     | 00    | 08    | 1B    | 50              | 00       | 08     | 2B    | 50         | 00     | 08    | DP    |
|                                                                 |                          |          |         |           |        | III         |        |       |       |       |                 |          |        |       |            |        |       | 4     |
| •                                                               |                          | k conn   | ection  | is suc    | cessfu | ul.         |        |       |       |       |                 |          |        |       |            |        |       |       |
| 4                                                               | t : AT-Lir               | ik com   |         |           |        |             |        |       |       |       |                 |          |        |       |            |        |       |       |
| 14:00:04                                                        | l : AT-Lir<br>l : Part N | umber:   | AT32    | F4210     | 8T7    | Flas        | hSize: | 64KB  |       |       |                 |          |        |       |            |        |       |       |

Figure 23. Configure ICP Programmer

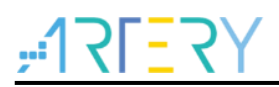

 Click "Download" and the "Download Form" pops up, which shows sLib status and relevant parameters. Set the start sector, INSTR start sector and end sector; set the enable password as "0x55665566" (user-defined) and tick "Enable sLib"; then click "Start Download" to complete programming and enable sLib successfully, as shown in Figure 24.

| Disable password 0x Start sector Sector40x08001000<br>Disable sLib INSTR start sector Sector120x08003000<br>End sector Sector190x08004C00<br>Extra options<br>Erase the sectors of file size                                                                                                    | isable password 0x Start sector Sector120x08001000<br>Disable sLib INSTR start sector End sector<br>tra options | _   |
|----------------------------------------------------------------------------------------------------|----------------------------------------------------------------------------------------------------|-----|
| End sector End sector End sector End sector Extra options Erase the sectors of file size Verify Custom encryption key for verify: Disable sLib Disable FAP before download Disable FAP before download Disable FAP after download Write software serial number(SN) Write address 0x 08010000 Current SN 0x 00000001                                                                                                    | End sector Sector190x08004C00                                                                                   | -   |
| Extra options  Erase the sectors of file size  Verify Custom encryption key for verify:  Disable sLib  Disable FAP before download  Jump to the user program  Write software serial number(SN)  Write address 0x 08010000  Current SN 0x 00000001  Disable FAP  Disable sLib  Disable sLib | tra options                                                                                                    | •   |
| Erase the sectors of file size <ul> <li>Disable sLib before download</li> <li>Verify</li> <li>Custom encryption key for verify:</li> <li>Enable sLib</li> <li>Disable FAP before download</li> <li>Jump to the user program</li> <li>Enable FAP after download</li> <li>Write software serial number(SN)</li> <li>Basic access protection</li> <li>Button free mode</li> </ul>                                                                                                    |                                                                                                    |     |
| ✓ Verify       Custom encryption key for verify:       ✓ Enable sLib         □       Disable FAP before download         □       Jump to the user program       □ Enable FAP after download         □       Write software serial number(SN)       □ Basic access protection         ○       Write address 0x       08010000         Current SN       0x       0000001                                                                                                    | Erase the sectors of file size 🔹 🗾 Disable sLib before downl                                                    | bad |
| Image: Constraint of the user program       Image: Constraint of the user program         Image: Constraint of the user program       Image: Constraint of the user program         Image: Constrai                                                                                                    | ✓ Verify Custom encryption key for verify:                                                                      |     |
| Jump to the user program       Enable FAP after download         Write software serial number(SN)       Basic access protection         Write address 0x       08010000         Current SN       0x         00000001                                                                                                    | Disable FAP before downl                                                                                        | ad  |
| Write software serial number(SN)     Basic access protection       Write address 0x     08010000       Current SN     0x                                                                                                    | Jump to the user program Enable FAP after download                                                              | l i |
| Write address 0x     08010000       Current SN     0x                                                                                                    | Write software serial number(SN) Basic access protection                                                        | -   |
| Current SN 0x 00000001                                                                                                    | Write address 0x 08010000 🔲 Button free mode                                                                    |     |
|                                                                                                    | Current SN 0x 00000001                                                                                          |     |
| Increase step 0x 0000001                                                                                                    | Increase step 0x 00000001                                                                                       |     |
|                                                                                                    |                                                                                                    |     |
| Write user system data                                                                                                    | Write user system data                                                                                          |     |
| User system data file path                                                                                                    |                                                                                                    |     |
|                                                                                                    | User system data file path                                                                                      |     |

Figure 24. Set parameters in Download Form

For details about ICP Programmer, refer to ICP Programmer User Manual.

#### (2) Use *slib\_enable()* in main.c

After the *slib\_enable()* function is verified correct by low-pass filter function and then executed, the sLib protection can be enabled. To execute this function, enable the "#define USE\_SLIB\_FUNCTION" in main.c.

## 3.4.4 **Project\_L0 execution process**

In this example, FIR low-pass filter calculates the input signal (testInput\_f32\_1kHz\_15kHz) mixed with 1 KHz and 15 KHz sine waves, and the output 1 KHz sine wave data is saved in testOutput, which will be compared with the data calculated by MATLAB and saved in refOutput. If the error value is smaller than expected (SNR larger than the preset threshold), the green LED on the board blinks; otherwise, the red LED blinks. Figure 25 shows the Project\_L0 execution process.

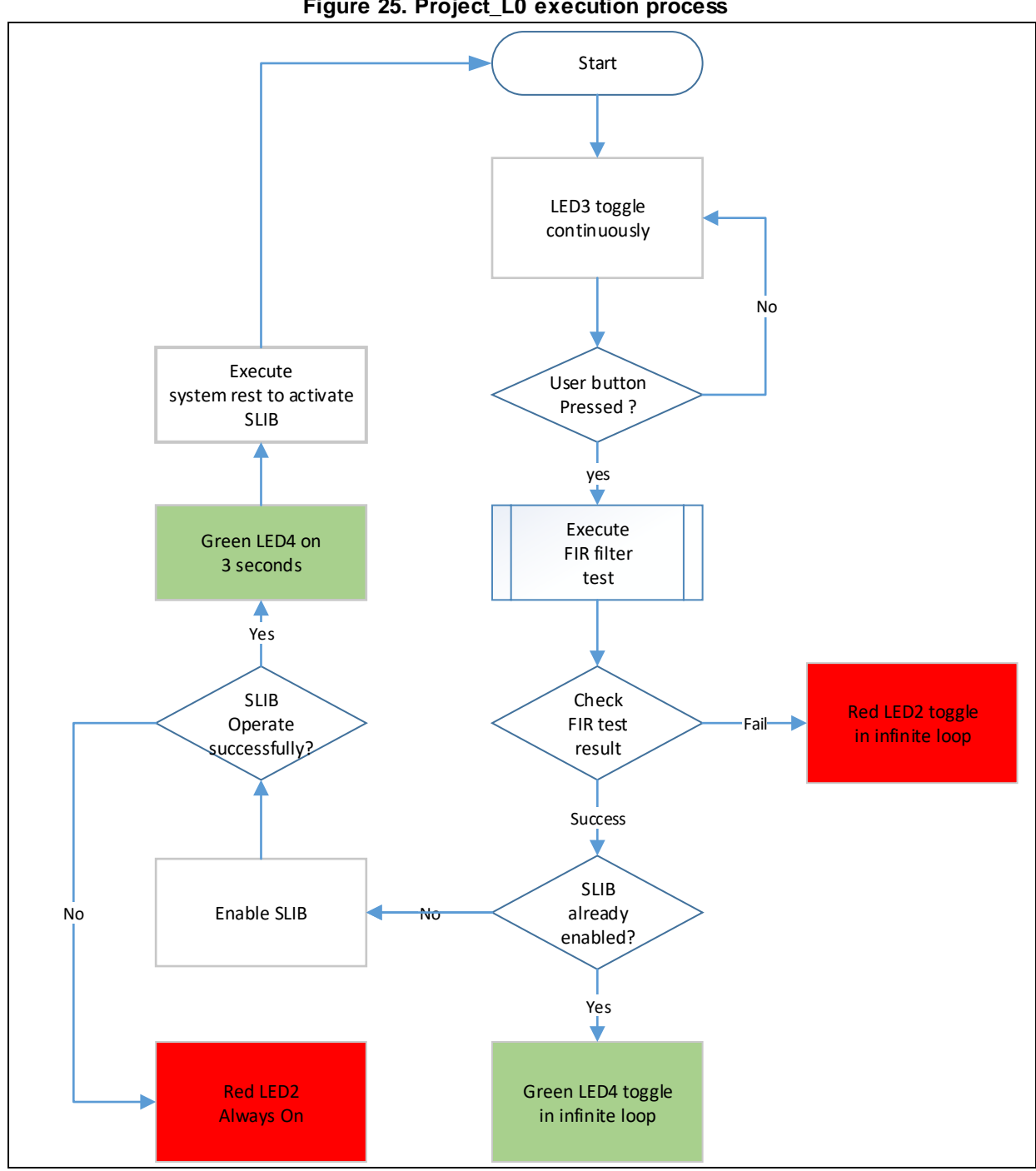

Figure 25. Project\_L0 execution process

Go through the following steps to execute this example program:

- (1) Use Keil® µvision to open the Project\_L0 under \utilities\AT32F421\_slib\_demo\project\_I0\mdk\_v5\, and then compile;
- (2) Before downloading the code, check whether the chip on AT-START-F421 board is sLibprotected or write/read-protected (FAP/EPP). If it is protected, use ICP programmer to disable protection and then download the code;
- (3) After successful download, start to execute the code, and the on-board LED3 keeps blinking rapidly;
- (4) Press the on-board USER button to perform operation of low-pass filter;
- (5) Compare the computation result. If it is correct, the green LED4 keeps blinking; otherwise, the

red LED2 keeps blinking;

(6) After obtaining the correct result, if the USE\_SLIB\_FUNCTION in main.c is defined and the SLIB is not enabled, the *slib\_enable()* function will be executed to set SLIB. If SLIB setting fails, the red LED2 will be always ON; if SLIB setting succeeds, the green LED4 will be ON for about three seconds and then perform system reset to enable SLIB; then, go to step (3).

## 3.4.5 Generate header file and symbol definition file

The header file and symbol definition file are used when the Project\_L1 calls FIR low-pass filter functions, which is the *fir\_filter.h* file in main.c in this example.

The generation of symbol definition file is related to the specific toolchain being used.

#### Use Keil® µvision to generate symbol definition file

Operate as follows:

- Enter Options for Target  $\rightarrow$  Linker interface;
- Add "--symdefs=fir\_filter\_symbol.txt" command in the "Misc controls", as shown in Figure 26;

## Figure 26. Set Misc controls in Keil

| Levice   Targ<br>□ Use Mem<br>□ Make<br>□ Dont<br>□ Report | et   Output   Listing   User   C/C4<br>ny Layout from Target Dialog<br>RW Sections Position Independent<br>RO Sections Position Independent<br>Search Standard Libraries<br>t 'might fail' Conditions as Errors | + Asm Linker<br><u>X</u> /O Base:<br><u>R</u> /O Base:<br>R/ <u>W</u> Base<br>gisable Warnings: | Debug   Utilities  <br> |          |   |
|------------------------------------------------------------|----------------------------------------------------------------------------------------------------|-------------------------------------------------------------------------------------------------|-------------------------|----------|---|
| Scaţter<br>File                                            | \slib-w-xo.sct                                                                                                    |                                                                                                 |                         | Edit     |   |
| Г                                                          | symdefs=fir_filter_symbol.txt                                                                                                    |                                                                                                 |                         | <u> </u> |   |
| <u>M</u> isc<br>controls                                   | -cou Cottex-M4 * o                                                                                                    |                                                                                                 |                         | -        | 1 |

- After compiling the project, a symbol definition file named "fir\_filter\_symbol.txt" is generated under "project\_l0\mdk\_v5\Objects";
- This symbol definition file contains all symbol definitions of the project, and it needs to be modified to only remain the definitions of low-pass filter functions to be called by end users. The modified *fir\_filter\_symbol.txt* is shown in Figure 27;

### Figure 27. Contents of modified fir\_filter\_symbol.txt

0x08003001 T FIR\_lowpass\_filter

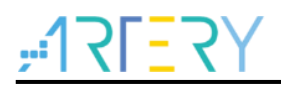

### Use IAR to generate symbol definition file

Operate as follows:

● Select Project → Option → Build Actions

| Figure 28. Set Build Actions in IAR                                                                                                    |  |  |  |  |  |  |  |
|----------------------------------------------------------------------------------------------------|--|--|--|--|--|--|--|
| Options for node "project_10"                                                                                                    |  |  |  |  |  |  |  |
| Category:   General Options   Static Analysis   Runtime Checking   Q/C++ Compler   Assembler   Output Converter   Custom Build   Build Actions   Linker   Debugger   Simulator   CADI   CMSIS DAP   GDB Server   I-jet/JTAGjet   Jink/J-Trace   TJ Stellaris   Nu-Link   Penicro   ST 4LINK   Thrid-Party Driver   TI MSP-FET   TI XDS     OK |  |  |  |  |  |  |  |

- Input the following commands to the Post-build command line: \$TOOLKIT\_DIR\$\bin\isymexport.exe --edit "\$PROJ\_DIR\$\steering\_file.txt" "\$TARGET\_PATH\$" "\$PROJ\_DIR\$\fir\_filter\_symbol.o"
  - The *fir\_filter\_symbol.o* is the symbol definition file to be generated, and the *steering\_file.txt* is saved under "project\_I0\iar\_v8.2", which is used to select function symbols to be generated. Users can manually edit the contents called by sLib. As shown in Figure 29, the "show" is the command used to select functions.

| Figure   | 29. | Edit | steering  | file.txt | contents   |
|----------|-----|------|-----------|----------|------------|
| i igui o | 20. |      | olooning_ |          | 0011101110 |

show FIR\_lowpass\_filter

## 3.5 **Project\_L1: example for end users**

Project\_L1 uses the FIR low-pass filter function that is debugged in Project\_L0, programmed to AT32F421 MCU main Flash memory and SLIB-protected. According to the header file, symbol definition file and the main Flash memory mapping of Project\_L0, end users can complete the followings for Project\_L1:

- Create an application project;
- Add the header file and symbol definition file provided by Project\_L0 to the project;

- Call the FIR low-pass filter function;
- Develop and debug user's program.

#### Note:

Project\_L1 must use the same toolchain and the same version of the compiler as those of Project\_L0; otherwise, incompatibility problem may occur and the code provided by Project\_L0 cannot be used properly. For example, Project\_L0 uses Keil® µvision V5.18.0.0; therefore, Project\_L1 need to use the same version.

## 3.5.1 Create user application project

The security library enabled in Project\_L0 occupies some specific main Flash memory sectors; therefore, the address for Project\_L1 code storage should be compiled according to the main Flash memory mapping of Project\_L0. In the main Flash memory, sector 4 to sector 19 are occupied by security library, which should be isolated by using the linker control file to avoid code being compiled to this region.

#### Keil® µvision: scatter file

Refer to the *end\_user\_code.sct* under "project\_I1\mdk\_v5\", and divide the main Flash memory into two regions, and the middle part is the SLIB-protected area. In addition, the region behind 0x20003000 in the RAM should be reserved, as shown in Figure 30.

#### Figure 30. Modified scatter file

```
LR_IROM1 0x08000000 0x00001000
                                       ; load region size_region
  ER_IROM1 0x08000000 0x00001000 {
                                      ; load address = execution address
   *.o (RESET, +First)
   *(InRoot$$Sections)
   .ANY (+RO)
  RW_IRAM1 0x20000000 0x00003000 { ; RW data
   .ANY (+RW +ZI)
  0x20003000 ~ 0x20003FFF
                              RAM reserved for SLIB code
}
; 0 \times 08001000 ^{\sim} 0 \times 08004 FFF is SLIB area
LR_IROM2 0x08005000 0x0000B000 {
                                       ; load region size region
  ER IROM2 0x08005000 0x0000B000 { ; load address = execution address
   .ANY (+RO)
}
```

#### IAR: ICF file

Refer to the *enduser.icf* under "project\_l1\iar\_V8.2\", as shown in Figure 31.

| _                        | Figure 31. Modified ict file                                                                                                    |
|--------------------------|----------------------------------------------------------------------------------------------------|
| define region ROM_region | <pre>= mem:[fromICFEDIT_region_ROM_start toICFEDIT_region_ROM_end_] -mem:[fromICFEDIT_region_SLIB_start_ toICFEDIT_region_SLIB_end_];</pre>       |
| define region RAM_region | <pre>= mem:[fromICFEDIT_region_RAM_start toICFEDIT_region_RAM_end] - mem:[fromICFEDIT_region_SLIB_RAM_start toICFEDIT_region_SLIB_RAM_end];</pre> |

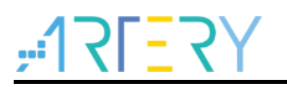

## 3.5.2 Add symbol definition file to project

The symbol definition file *fir\_filter\_symbol.txt* generated in Project\_L0 must be added to Project\_L1, so that it can be correctly compiled and linked to the SLIB-protected area code.

### Add symbol definition file in Keil®µvision

Add *fir\_filter\_symbol.txt* to the project, as shown in Figure 32.

#### Figure 32. Add symbol definition file in Keil

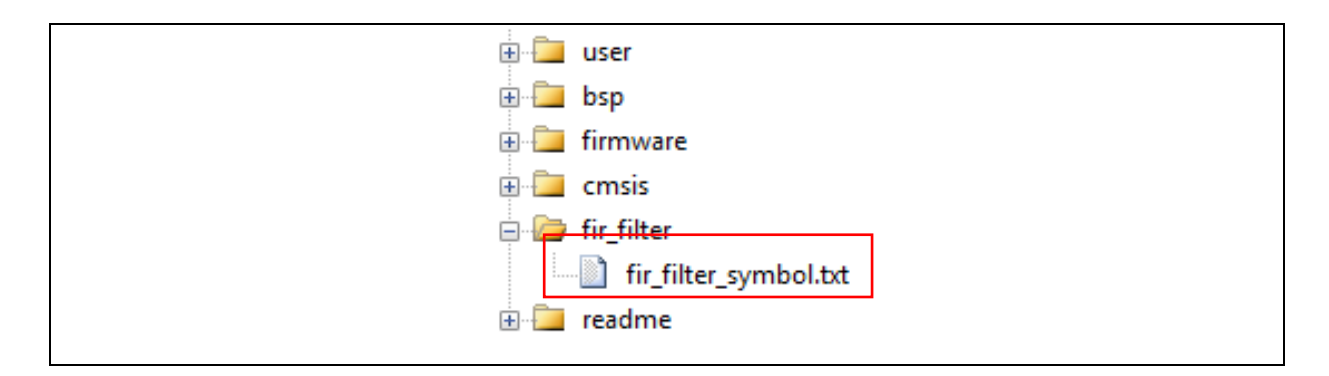

Add this file to fir\_filter, and then modify its file type from "text" to "Object", as shown in Figure 33.

| 🛛 Options for File 'fir_filter_symbol.txt'        |                               |
|---------------------------------------------------|-------------------------------|
| Properties                                        |                               |
| Path: Nir_filter_symbol bd                        |                               |
| File Type Object file                             | Include in Target Build       |
| Size: 217 Bytes                                   | 🗹 Always Build                |
| last change: Fri May 21 11:14:16 2021             | 🗹 Generate Assembler SRC File |
| ,                                                 | Assemble SRC File             |
| Stop on Exit Code: Not specified                  | 🔟 🗹 Image File Compression    |
| Custom Arguments:                                 |                               |
|                                                   |                               |
| Memory Assignment:                                |                               |
| Code / Const: <a href="https://cdefault&gt;"></a> |                               |
| Zero Initialized Data: <a></a>                    |                               |
| Other Data: <default></default>                   |                               |
|                                                   |                               |
|                                                   |                               |
|                                                   |                               |
| OK Cancel                                         | Defaults Help                 |
|                                                   |                               |

#### Figure 33. Modify symbol definition file type to "Object file"

#### Add symbol definition file in IAR

Add the fir\_filter\_symbol.o (Object) to fir\_filter, as shown in Figure 34.

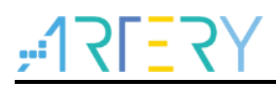

| 🗆 🌒 project_l1 - at_start_f | ~ |   |
|-----------------------------|---|---|
| ⊨ 🖬 💼 bsp                   |   | • |
| ⊨ 🖬 🛋 cmsis                 |   | • |
| - 🖓 📫 fir_filter            |   |   |
| 📔 🛏 🗋 fir_filter_symbol.o   |   |   |
| ⊢⊕ 🖬 firmware               |   | • |
| 🗕 🕀 💼 readme                |   |   |
| ⊨ 🕀 🛋 user                  |   | • |
| 🖵 🖬 🛑 Output                |   |   |
|                             |   |   |

#### Figure 34. Add symbol definition file in IAR

## 3.5.3 Call functions in SLIB-protected area

After the *filter.h* header file is referred in main.c and the symbol definition file is added to the project, the low-pass filter function in the protection area can be called, as shown below:

FIR\_lowpass\_filter(inputF32, outputF32, TEST\_LENGTH\_SAMPLES);

Where:

- *inputF3:* pointer to input signal data table;
- *outputF32*: pointer to output signal data table;
- *TEST\_LENGTH\_SAMPLES*: the number of signal samples to be processed.

## 3.5.4 Project\_L1 execution process

Figure 35 shows the execution process of Project\_L1:

- Start execution and LED3 keeps blinking;
- Press the USER button on AT-START board, and the FIR\_lowpass\_filter() starts operation;
- If the result is correct, the green LED4 will keep blinking; otherwise, the red LED2 will keep blinking.

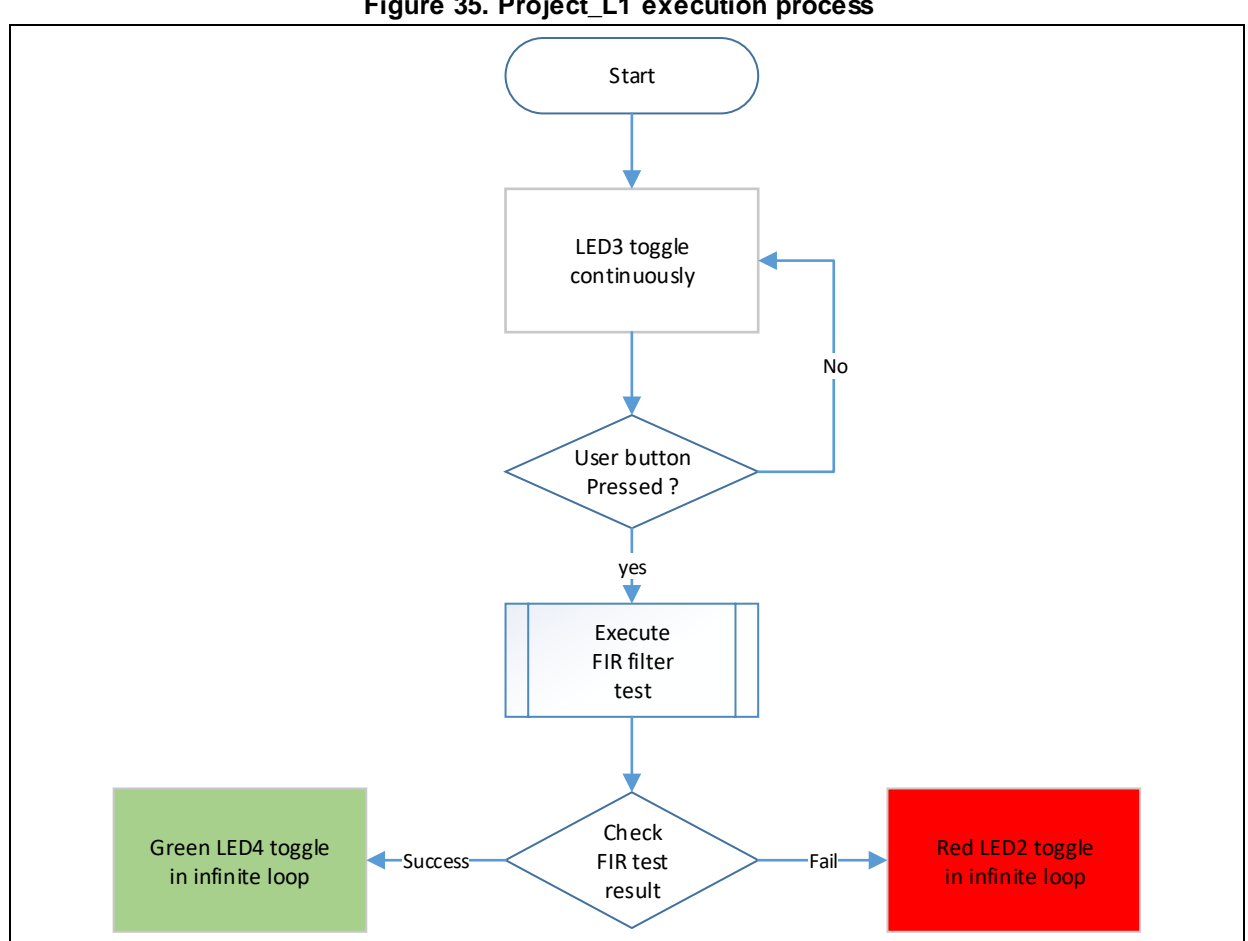

#### Figure 35. Project\_L1 execution process

#### 3.5.5 SLIB protection in debug mode

Development tools are used by end users to debug codes when developing applications. This section takes Keil® µvision as an example to introduce how to protect codes in the SLIB-protected area from being read as data in debug mode.

- Open Project\_L1 and compile;
- Click "Start/Stop Debug Session" to enter debug mode;
- Right click in the "Disassembly" interface and select "Show Disassembly at Address", as shown in Figure 36.

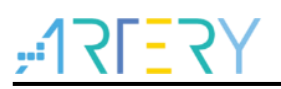

| 2 | Disassembly               |                      |                             |                  | ^            |                                   |          |                | п 🔽 |
|---|---------------------------|----------------------|-----------------------------|------------------|--------------|-----------------------------------|----------|----------------|-----|
|   | Disassembly               |                      |                             |                  |              |                                   |          |                | * ^ |
| - | 0x08003E5<br>94:<br>95:   | 2 4770<br>AT32_Board | <pre>BX<br/>d_Init();</pre> | Ir               |              |                                   |          |                | ^   |
|   | 96:                       | /* Configu           | re flash to ge              | nerate           | $\checkmark$ | Mixed Mode                        |          | error occur */ |     |
|   |                           | 4 2804<br>6 D106     | ENF                         | ru,#U            |              | Assembly Mode                     |          |                |     |
|   | 97:                       | Enable Fla           | ash INT():                  | 0,000            |              | Address Range                     | •        |                |     |
|   | 98:                       |                      |                             |                  |              |                                   |          |                |     |
|   | 99:                       |                      |                             |                  |              | Show Disassembly at Address       |          |                |     |
|   | 100:                      | /* Wait fo           | or KEY button               | to be p          |              | Set Program Counter               |          |                |     |
|   | 0x08003E5                 | 8 490A               | LDR                         | r1,[p            | *()          | Run to Cursor line                | Ctrl+F10 |                |     |
|   | UXU8003E5<br>101:<br>102: | while(AT32           | LDR<br>2_BUTTON_State       | r1,[r<br>(BUTTON |              | Insert/Remove Breakpoint          |          |                |     |
|   | 0x08003E5                 | C F0510104           | ORRS                        | r1,r1            | 0            | Enable/Disable Breakpoint         | Ctrl+F9  |                |     |
|   | 0x08003E6                 | 2 6011               | STR                         | r1,[r            |              | Insert Tracepoint at '0x08003E54' |          |                |     |
|   | 104:<br>105:              | Delay_r              | ms(300);                    |                  |              | Enable/Disable Tracepoint         |          |                |     |
|   | 106:                      |                      |                             |                  |              | Inline Assembly                   |          |                |     |
|   | 107:<br>0x08003E6         | /* Turn<br>4 E005    | Off LED3 */<br>B            | 0x080            |              | Load Hex or Object file           |          |                |     |
|   | 0x08003E6                 | 6 4907               | LDR                         | r1,[p            |              | Instruction Trace                 | +        |                | ~   |
| • | <                         | 0 2000               | IND                         | ~1 F~            |              | Execution Profiling               | •        |                | >   |
|   | 📄 main.c                  |                      |                             |                  | P            | Insert/Remove Bookmark            | Ctrl+F2  |                | ▼ × |
|   |                           |                      | д 🕅                         | Call Stark       | Ph.          |                                   | 61. C    |                | л 🗙 |

Figure 36. Enter Show Disassembly at Address

Enter the address "0x08003000" of SLIB\_INSTRUCTION start sector (sector 12);

Figure 37. Set Show Code at Address

| Show Code at Address                 |
|--------------------------------------|
| Address:<br>0x08003000 <u>G</u> o To |

• As shown in Figure 38, codes from 0x08003000 are all 0x00000000;

| Disassembly |      |      |       |
|-------------|------|------|-------|
| 0x08003000  | 0000 | MOVS | r0,r0 |
| 0x08003002  | 0000 | MOVS | r0,r0 |
| 0x08003004  | 0000 | MOVS | r0,r0 |
| 0x08003006  | 0000 | MOVS | r0,r0 |
| 0x08003008  | 0000 | MOVS | r0,r0 |
| 0x0800300A  | 0000 | MOVS | r0,r0 |
| 0x0800300C  | 0000 | MOVS | r0,r0 |
| 0x0800300E  | 0000 | MOVS | r0,r0 |
| 0x08003010  | 0000 | MOVS | r0,r0 |
| 0x08003012  | 0000 | MOVS | r0,r0 |
| 0x08003014  | 0000 | MOVS | r0.r0 |

 Similarly, enter address "0x08001000" in "Memory" window, and codes are all 0x00, as shown in Figure 39.

#### Figure 39. View codes in Memory

| Me         | mory 1  |        |       |    |    |    |    |    |    |    |    |    |    |    |    |    |    |
|------------|---------|--------|-------|----|----|----|----|----|----|----|----|----|----|----|----|----|----|
| A          | ddress: | 0x0800 | 03000 |    |    |    |    |    |    |    |    |    |    |    |    |    |    |
| 0 <b>x</b> | 0800    | 3000:  | 00    | 00 | 00 | 00 | 00 | 00 | 00 | 00 | 00 | 00 | 00 | 00 | 00 | 00 | 00 |
| 0x         | 0800    | 3022:  | 00    | 00 | 00 | 00 | 00 | 00 | 00 | 00 | 00 | 00 | 00 | 00 | 00 | 00 | 00 |
| 0 <b>x</b> | 0800    | 3044:  | 00    | 00 | 00 | 00 | 00 | 00 | 00 | 00 | 00 | 00 | 00 | 00 | 00 | 00 | 00 |
| 0 <b>x</b> | 0800    | 3066:  | 00    | 00 | 00 | 00 | 00 | 00 | 00 | 00 | 00 | 00 | 00 | 00 | 00 | 00 | 00 |
| 0x         | 0800    | 3088:  | 00    | 00 | 00 | 00 | 00 | 00 | 00 | 00 | 00 | 00 | 00 | 00 | 00 | 00 | 00 |

 In the "Memory" window, enter the address 0x08001000 of SLIB\_READ\_ONLY start sector (sector 1); this region is allowed to be read through D-Code bus, so that original values can be found, as shown in Figure 40.

| Figure 40. SLIE | _READ_C | NLY start | sector in | n Memory |
|-----------------|---------|-----------|-----------|----------|
|-----------------|---------|-----------|-----------|----------|

| Address:         | 0x0800 | 1000 |    |    |    |    |    |    |    |    |    |    |    |    |    |    |
|------------------|--------|------|----|----|----|----|----|----|----|----|----|----|----|----|----|----|
| 0x08001          | .000:  | 40   | EA | 01 | 03 | 9B | 07 | 03 | DO | 09 | EO | 08 | C9 | 12 | 1F | 08 |
| 0x08001          | .022:  | 70   | 47 | D2 | B2 | 01 | EO | 00 | F8 | 01 | 2B | 49 | 1E | FB | D2 | 70 |
| 0x08001          | .044:  | 20   | 46 | 10 | BD | FO | В4 | 80 | EA | 01 | 02 | D4 | OF | 42 | 00 | B2 |
| 0 <b>x</b> 08001 | 066:   | C1   | F3 | C7 | 52 | AD | 1A | 20 | 2D | 35 | DA | C1 | F3 | 16 | 01 | 41 |
| 0x08001          | .088:  | B3   | EB | DO | 5F | 23 | DO | C4 | B1 | 01 | 2D | AO | EB | C3 | 50 | 09 |

• Click to modify the value of 0x08003000 in the code, and a warning message will be issued by setting EPPERR=1 in the FLASH\_STS register, indicating the protection is enabled.

|   | Figure 41. SI | _IB write test |  |
|---|---------------|----------------|--|
|   | opp_oncolor   | ×              |  |
|   | STS           | 0x0000010      |  |
|   | ODF           |                |  |
|   | EPPERR        |                |  |
|   | PRGMERR       |                |  |
|   | OBF           |                |  |
| 1 |               |                |  |

• In case of enable erase/program protection error interrupt, continuing execution will enter the interrupt program.

#### Figure 42. Write protection error interrupt

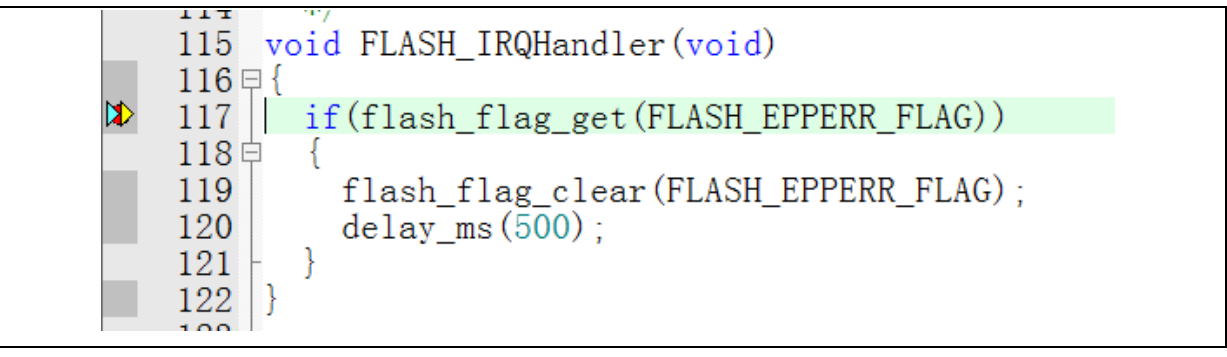

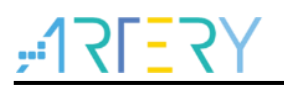

## 4 Integrate codes and download

After codes of the solution provider and end user are configured, download to the same MCU on the premise of guaranteeing code security. Project\_L0 and Project\_L1 are used to introduce two downloading methods for reference.

This operation involves offline downloading mode of AT-Link. For details, refer to operation manuals of ICP and AT-Link.

## 4.1 Program codes separately

Firstly, the solution provider programs SLIB codes to MCU; then, the end user programs application codes to MCU. The process is as follows

(1) Method A: The solution provider uses ICP tool to save the SLIB code in the compiled project as BIN or HEX file: download the complete project to MCU (do not configure SLIB and FAP), read the corresponding SLIB codes (0x08001000~0x08004FFF) by using the memory access function, and then click "File-Save Flash data as" to save codes as BIN or HEX file. In this example, it is named "slib.bin", as shown in Figure 43.

| Exit       FLASH_DA 0x       0       © Remap0 (Use PA11/PA12 pins)         Type       Select       Remap1 (Use PB10/PB11 pins)         Memory read settings       Address 0x 08001000       Read size 0x 00004000       Data bits 8 bits       Read         File info       Read       Add       Project_l0.hex       Add       Bits       Add         File info       Project_l0.hex       8224       08000000-0800031B,08001000-08001D97,00       Delete         Image: The size in the size in the size                                                                                                    |                                                                                   | ncryptic                   | on file                         |                          | 985                | 03200              | 000B3          | 2905           | 9709           | 02             |          |          |          |          | 雅        | 1        | 恃        | ノ     |
|----------------------------------------------------------------------------------------------------|-----------------------------------------------------------------------------------|----------------------------|---------------------------------|--------------------------|--------------------|--------------------|----------------|----------------|----------------|----------------|----------|----------|----------|----------|----------|----------|----------|-------|
| Type       Select       Remap1 (Use PB10/PB11 pins)         Memory read settings       Address 0x 00004000       tata bits 8 bits       Read         File info       Add         No.       File name       File size       Address range(0x)       Add         I       project_I0.hex       8224       08000000-0800031B,08001000-08001D97,0E       Delete         I       Image: [0.hex       Read         Flash info       File:project_I0.hex         Address range: [0x08001000       0x08004FFF]       checksum: 0x0037582A         Address       0       1       2       3       4       6       7       8       2       1       File CRC verify       DownLoad         Flash info       File:project_I0.hex         Address range: [0x08001000       Address range: [0x08001000       A       6       7       6       7       8       6       7                                                                                                    | Exit                                                                              |                            |                                 |                          | FL                 | ASH_               | DA 0           | < 🗌            | 0              |                | @ R      | lema     | 50 (U:   | se PA    | 11/PA    | 12 p     | ins)     |       |
| Memory read settings         Address 0x 08001000       Read size 0x 00004000       Data bits 8 bits       Read         File info       Add       Add       Delete         No.       File name       File size       Address range(0x)       Add         1       project_ 0.hex       8224       08000000-0800031B,08001000-08001D97,0E       Delete          III       IIII       Flash CRC       File CRC verify       DownLoad         Flash info       File:project_ 0.hex       Address range:[0x08001000 0x08004FFF]       checksum: 0x0037582A         Address       0       1       2       3       4       5       6       7       8       9       A       B       C       D       E       F       A         Address range:[0x08001000 0x08004FFF]       checksum: 0x0037582A       0x08001000       40       EA       01       03       9B       07       03       D0       9E       0.8       C9       12       1F       08       C0       02         0x08001000       40       EA       01       03       9B       07       03       D0       9E       0.8       C9       12       1F       08       C0       02       0                                                                                                    |                                                                                   | Туре                       |                                 |                          |                    |                    |                |                | Select         | t              | R        | ema      | p1 (U:   | se PB    | 10/PE    | 311 p    | ins)     |       |
| Address 0x 08001000       Read size 0x 00004000       Data bits 8 bits       Read         File info                                                                                                    | Memory re                                                                         | ad settir                  | ngs                             |                          |                    |                    |                |                |                |                | 1        |          |          |          | _        |          |          |       |
| File info         No.       File name       File size       Address range(0x)       Add         1       project_l0.hex       8224       08000000-0800031B,08001000-08001D97,0E       Delete         Image: 10.hex       B224       08000000-0800031B,08001000-08001D97,0E       Delete         Flash CRC       File CRC verify       DownLoad         Flash info       File:project_l0.hex       Address       0       1       2       3       4       5       6       7       8       9       A       B       C       D       E       F       A         Address       0       1       2       3       4       5       6       7       8       9       A       B       C       D       E       F       A       6       7       8       9       A       B       C       D       E       7       8       7       9       A       B       C       D       E       7       8       9       A       B       C       D       E       7       8       9       A       B       C       D       E       7       8       9       A       B       C       D       E                                                                                                    | Address 0x                                                                        | 08001                      | 000                             | F                        | Read               | size               | 0x 0           | 0004           | 000            | (              | )ata I   | bits     | 8 bit    | s 🔻      | ]        |          | Rea      | d     |
| No.         File name         File size         Address range(0x)         Add           1         project_l0.hex         8224         08000000-0800031B,08001000-08001D97,00         Delete            III         III         IIII         IIII         IIII         IIII         IIII         Delete                                                                                                    | File info                                                                         |                            |                                 | _                        | _                  |                    |                |                |                |                | 1        |          |          |          |          |          |          |       |
| 1         project_I0.hex         8224         08000000-0800031B,08001000-08001D97,00         Delete            III         III         III         III         III         III         III         III         III         III         III         III         III         III         IIII         IIII         IIII         IIII         IIII         IIII         IIII         IIII         IIII         IIII         IIII         IIIII         IIIIIIIIIIIIIIIIIIIIIIIIIIIIIIIIIIII                                                                                                    | No. File                                                                          | name                       |                                 |                          |                    | File               | size           | A              | ddres          | is ran         | ge(0)    | <)       |          |          |          |          | 4        | Add   |
| Image: Image:              | 1 pro                                                                             | ject_l0.h                  | ex                              |                          |                    | 822                | 4              | 08             | 30000          | 00-0           | 80003    | 31B,0    | 80010    | 00-00    | 80010    | 097,0    | E De     | elete |
| Image:       Image:                                                                                                    |                                                                                   |                            |                                 |                          |                    |                    |                |                |                |                |          |          |          |          |          |          |          |       |
| Image:       Image:                                                                                                    |                                                                                   |                            |                                 |                          |                    |                    |                |                |                |                |          |          |          |          |          |          |          |       |
| Flash CRC         File CRC verify         DownLoad           Flash info         File:project_0.hex         Address range:[0x08001000 0x08004FFF]         checksum: 0x0037582A           Address         0         1         2         3         4         5         6         7         8         9         A         B         C         D         E         F         A           Address         0         1         2         3         4         5         6         7         8         9         A         B         C         D         E         F         A         6           Address         0         1         2         3         4         5         6         7         8         9         A         B         C         D         E         F         A         6           0x08001000         40         EA         01         03         9B         07         03         D0         9E         0         8         C9         12         1F         08         C0         @         C0         @         C0         @         C0         0         F         D1         3B         52         1E         D*         Q<                                                                                                    | •                                                                                 |                            |                                 |                          | III                |                    |                |                |                |                |          |          |          |          |          | +        |          |       |
| Flash info       File:project_0.hex         Address range:[0x08001000 0x08004FFF]       checksum: 0x0037582A         Address       0       1       2       3       4       5       6       7       8       9       A       B       C       D       E       F       A         Address       0       1       2       3       4       5       6       7       8       9       A       B       C       D       E       F       A       ^         Address       0       1       2       3       4       5       6       7       8       9       A       B       C       D       E       F       A       ^         Address       0       1       2       3       4       5       6       7       8       9       A       B       C       D       E       F       A       ^         Address       0       1       03       9B       07       03       D0       09       E0       08       C9       12       15       08       C0       ©       ©       1       1       1       1       1       1       13       13                                                                                                    |                                                                                   |                            |                                 |                          |                    |                    |                |                | Flas           | sh CR          | с        | Fi       | le CR(   | C veri   | fy       | Do       | wnL      | oad   |
| Address range:[0x08001000 0x08004FFF]       checksum: 0x0037582A         Address       0       1       2       3       4       5       6       7       8       9       A       B       C       D       E       F       Af         0x08001000       40       EA       01       03       9B       07       03       D0       09       E0       08       C9       12       1F       08       C0       ©?         0x08001000       40       EA       01       03       9B       07       03       D0       09       E0       08       C9       12       1F       08       C0       ©?         0x08001000       04       2A       FA       D2       03       E0       11       F8       01       3B       00       F8       01       3B       52       1E       □*         0x08001020       F9       D2       70       47       D2       B2       01       E0       00       F8       01       2B       49       1E       FB       D2       p         0x08001030       70       47       00       22       F6       E7       10       B5       13                                                                                                    | Flash info                                                                        | ile:proje                  | ct_10.1                         | nex                      |                    |                    |                |                |                |                |          |          |          |          |          |          |          |       |
| Address       0       1       2       3       4       5       6       7       8       9       A       B       C       D       E       F       A         0x08001000       40       EA       01       03       9B       07       03       D0       09       E0       08       C9       12       1F       08       C0       09         0x08001010       04       2A       FA       D2       03       E0       11       F8       01       3B       00       F8       01       3B       52       1E       □*         0x08001020       F9       D2       70       47       D2       B2       01       E0       00       F8       01       2B       49       1E       FB       D2       r         0x08001030       70       47       00       22       F6       E7       10       B5       13       46       0A       46       19       46       pG         0x08001040       FF       F7       F0       FF       20       46       10       BD       F0       B4       80       EA       01       02       D4       9       F <th>- Address ran</th> <th>ge:[0x080</th> <th>01000</th> <th>0x0800</th> <th>04FFF]</th> <th>  che</th> <th>ecksun</th> <th>n: 0x0</th> <th>03758</th> <th>2A —</th> <th></th> <th></th> <th></th> <th></th> <th></th> <th></th> <th></th> <th></th>                                                                                                    | - Address ran                                                                     | ge:[0x080                  | 01000                           | 0x0800                   | 04FFF]             | che                | ecksun         | n: 0x0         | 03758          | 2A —           |          |          |          |          |          |          |          |       |
| 0x08001000         40         EA         01         03         9B         07         03         D0         09         E0         08         C9         12         1F         08         C0         @?           0x08001010         04         2A         FA         D2         03         E0         11         F8         01         3B         00         F8         01         3B         52         1E         □*           0x08001020         F9         D2         70         47         D2         B2         01         E0         00         F8         01         2B         49         1E         FB         D2         r           0x08001030         70         47         00         22         F6         E7         10         B5         13         46         0A         46         19         46         pG           0x08001040         FF         F7         F0         FF         20         46         10         BD         F0         B4         80         EA         01         02         D4         0F         I           0x08001040         FF         F7         F0         FF         20         46                                                                                                    |                                                                                   | 0                          | 1                               | 2                        | 3                  | 4                  | 5              | 6              | 7              | 8              | 9        | Α        | В        | С        | D        | E        | F        | A:    |
| Ox08001010         04         2A         FA         D2         03         E0         11         F8         01         3B         00         F8         01         3B         52         1E         IF           0x08001020         F9         D2         70         47         D2         B2         01         E0         00         F8         01         3B         52         1E         IF           0x08001020         F9         D2         70         47         D2         B2         01         E0         00         F8         01         2B         49         1E         FB         D2         1           0x08001030         70         47         00         22         F6         E7         10         B5         13         46         0A         46         04         46         19         46         pG           0x08001040         FF         F7         F0         FF         20         46         10         BD         F0         B4         80         EA         01         02         D4         0F         1 <td>Address</td> <td></td> <td>EA</td> <td>01</td> <td>03</td> <td>9B</td> <td>07</td> <td>03</td> <td>D0</td> <td>09</td> <td>EO</td> <td>08</td> <td>C9</td> <td>12</td> <td>1F</td> <td>08</td> <td>C0</td> <td>@1</td>                                                                                                    | Address                                                                           |                            | EA                              | 01                       | 03                 | 9B                 | 07             | 03             | D0             | 09             | EO       | 08       | C9       | 12       | 1F       | 08       | C0       | @1    |
| Ox8001020         F9         D2         70         47         D2         B2         01         E0         00         F8         01         25         49         12         F8         D2         F8         01         25         49         12         F8         D2         F           0x08001030         70         47         00         22         F6         E7         10         B5         13         46         04         46         19         46         pG           0x08001040         FF         F7         F0         FF         20         46         10         BD         F0         B4         80         EA         01         02         D4         0F         1           4         IIII         IIII                                                                                                    | Address<br>0x08001000                                                             | 40                         |                                 |                          | D2                 | 03                 | EO             | 11             | F8             | 01             | 3B       | 00       | F8       | 01       | 3B       | 52       | 1E       | •     |
| Ox08001040         FF         F7         F0         FF         20         46         10         BD         F0         B4         80         EA         01         02         D4         0F         I           4         III         IIII         III         III         IIII         IIII         IIII         IIII         IIII         IIII         IIII         IIII         IIII         IIIIIIIIIIIIIIIIIIIIIIIIIIIIIIIIIIII                                                                                                    | Address<br>0x08001000<br>0x08001010                                               | 40                         | 2A                              | FA 70                    | 47                 | 02                 | 60             | 01             | EO             |                | 1 6      | 101      | 20       | 49       | 10       | FD       | 102      | F     |
| Image: state state | Address<br>0x08001000<br>0x08001010<br>0x08001020<br>0x08001030                   | 40<br>04<br>F9<br>70       | 2A<br>D2<br>47                  | 70<br>00                 | 47                 | D2                 | B2<br>F7       | 01<br>10       | E0<br>B5       | 13             | 46       | 0A       | 46       | 04       | 46       | 19       | 46       | pG    |
| 14-50-27 - Verification successfully 1.1                                                                                                    | Address<br>0x08001000<br>0x08001010<br>0x08001020<br>0x08001030<br>0x08001040     | 40<br>04<br>F9<br>70<br>FF | 2A<br>D2<br>47<br>F7            | 70<br>70<br>00<br>F0     | 47<br>22<br>FF     | D2<br>F6<br>20     | B2<br>E7<br>46 | 01<br>10<br>10 | E0<br>B5<br>BD | 13<br>F0       | 46<br>B4 | 0A<br>80 | 46<br>EA | 04<br>01 | 46<br>02 | 19<br>D4 | 46<br>0F | pG    |
| IA 17 1/ VELULAUUU NULESSUUUVI I                                                                                                    | Address<br>0x08001000<br>0x08001010<br>0x08001020<br>0x08001030<br>0x08001040     | 40<br>04<br>F9<br>70<br>FF | 2A<br>D2<br>47<br>F7            | FA<br>70<br>00<br>F0     | 47<br>22<br>FF     | D2<br>F6<br>20     | B2<br>E7<br>46 | 01<br>10<br>10 | E0<br>B5<br>BD | 13<br>F0       | 46<br>B4 | 0A<br>80 | 46<br>EA | 04<br>01 | 46<br>02 | 19<br>D4 | 46<br>0F | pG    |
|                                                                                                    | Address<br>0×08001000<br>0×08001000<br>0×08001020<br>0×08001030<br>0×08001040<br> | 40<br>04<br>F9<br>70<br>FF | 2A<br>D2<br>47<br>F7<br>Juccess | FA<br>70<br>00<br>F0<br> | 47<br>22<br>FF<br> | D2<br>F6<br>20<br> | B2<br>E7<br>46 | 01 10 10       | E0<br>B5<br>BD | 00<br>13<br>F0 | 46<br>B4 | 0A<br>80 | 46<br>EA | 04 01    | 46 02    | 19<br>D4 | 46<br>0F | pG    |

#### Figure 43. Save SLIB codes

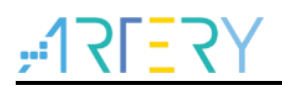

**Method B:** The solution provider uses the compiled project to generate a .bin file directly, and take the corresponding section in the SLIB area. For example, in the KEIL project, add "fromelf.exe --bin --output .\Listings\@L.bin !L" in the "user" option to generate a .bin file of the corresponding firmware, and add a suffix ".bin" to the SLIB area file. In this example, they are "ER\_SLIB\_INST.bin" and "ER\_SLIB\_READ\_ONLY.bin", corresponding to the SLIB-INST file (0x08003000) and SLIB-READ-ONLY file (0x08001000), as shown in Figure 44.

|        |     | _        |      |      |    | <b></b> |      |
|--------|-----|----------|------|------|----|---------|------|
| Figure | 44. | Generate | .bin | tile | ot | SLIB    | code |

| Command Items             | User Command                              |   | Stop on Exi   | S |              |
|---------------------------|-------------------------------------------|---|---------------|---|--------------|
| Before Compile C/C++ File |                                           |   |               |   |              |
| - 🔽 Run #1                |                                           | 1 | Not Specified |   |              |
| 🗌 🗌 Run #2                |                                           | 1 | Not Specified |   |              |
| Before Build/Rebuild      |                                           |   |               |   | ER_IROM1     |
| - 🗌 Run #1                |                                           | 1 | Not Specified |   |              |
| 🗌 Run #2                  |                                           | 1 | Not Specified |   |              |
| After Build/Rebuild       |                                           |   |               |   |              |
| 🔽 Run #1                  | fromelf.exebinoutput .\Listings\@L.bin !L | 1 | Not Specified |   | EK_SLIB_INST |
| Run #2                    |                                           | 1 | Not Specified |   |              |

(2) Use ICP Programmer to program the .bin file to MCU, as shown in Figure 45.

| ne y carac                                                                                                    | setting                                      | s A                                                          | T-Lir                                         | ık set                               | tings                                   | T                                        | arget                                            | La                                                  | ngua                                             | ge H                                              | elp                             |                                                  |                           |                                                                  |                                    |                                    | sLi | b status                                                                         |                                                                                    |                                               |           |           |            |                        |                  |         |
|----------------------------------------------------------------------------------------------------|----------------------------------------------|--------------------------------------------------------------|-----------------------------------------------|--------------------------------------|-----------------------------------------|------------------------------------------|--------------------------------------------------|-----------------------------------------------------|--------------------------------------------------|---------------------------------------------------|---------------------------------|--------------------------------------------------|---------------------------|------------------------------------------------------------------|------------------------------------|------------------------------------|-----|----------------------------------------------------------------------------------|------------------------------------------------------------------------------------|-----------------------------------------------|-----------|-----------|------------|------------------------|------------------|---------|
| Disconnect                                                                                                    | Part I                                       | Numb                                                         | er:                                           | AT3                                  | 2F42                                    | 1C81                                     | 7                                                | Flas                                                | hSize                                            | 64KB                                              |                                 |                                                  | 47                        | <b>5</b> L:                                                      | = 1                                | <b>7</b> 7                         |     | ib status: Dis                                                                   | sable                                                                              |                                               |           |           |            |                        |                  |         |
|                                                                                                    | AT-Li                                        | nk-EZ                                                        |                                               | FW:                                  | V1.5.1                                  | L2                                       |                                                  |                                                     |                                                  |                                                   |                                 | <b> </b>                                         |                           |                                                                  |                                    | <u>.</u>                           | En  | able passwor                                                                     | d 0x 5566                                                                          | 5566                                          | sLi       | o positio | on:        | Main Flas              | h                | V       |
| T-Link 🔻                                                                                                    | AT-Li                                        | nk SN                                                        | : 6                                           | C <b>9</b> 850                       | 3200                                    | 00B3                                     | 29059                                            | 7090                                                | 2                                                |                                                   |                                 | 1                                                | 脽                         | キ                                                                | Ŧ                                  | 力                                  | Di  | sable passwo                                                                     | rd 0x                                                                              |                                               | Sta       | rt secto  | r s        | Sector4                | 0x080010         | • 00    |
|                                                                                                    | SPI                                          | м                                                            |                                               | FL                                   | ASH_E                                   | DA 0                                     |                                                  | 0                                                   | (                                                | Rema                                              | p0 (Us                          | e PA1                                            | 1/PA1                     | 2 pins                                                           | s)                                 |                                    |     |                                                                                  | Dis                                                                                | able sLib                                     | INS       | STR star  | t sector S | Sector12-              | -0x08003         | • 000   |
|                                                                                                    | Type                                         |                                                              |                                               |                                      |                                         |                                          |                                                  | elect                                               |                                                  | Rema                                              | p1 (Us                          | e PB1                                            | 0/PB1                     | ·<br>1 pins                                                      | s)                                 |                                    |     |                                                                                  |                                                                                    |                                               | End       | d sector  |            | Sector19-              | -0x08004         | C00 -   |
| Memory rea                                                                                                    | d settin                                     | gs                                                           |                                               |                                      |                                         |                                          |                                                  |                                                     |                                                  |                                                   |                                 |                                                  |                           |                                                                  |                                    |                                    | Ex  | tra options                                                                      |                                                                                    |                                               |           |           |            |                        |                  |         |
| Address 0x                                                                                                    | 080000                                       | - 00                                                         | R                                             | ead s                                | ize (                                   | )x 0                                     | 00003                                            | 1C                                                  | Da                                               | a bits                                            | 8 bits                          | <b>, ,</b>                                       |                           | R                                                                | Read                               |                                    | E E | Erase the sect                                                                   | ors of file s                                                                      | ize                                           |           | •         | 🔲 Disal    | ble sLib b             | efore do         | wnload  |
|                                                                                                    |                                              |                                                              |                                               |                                      |                                         |                                          |                                                  |                                                     |                                                  |                                                   |                                 |                                                  |                           |                                                                  | _                                  |                                    |     | Verify                                                                           | Custom e                                                                           | nervation k                                   | rev for v | erify:    | V Enab     | le sLib                |                  |         |
| File info                                                                                                    |                                              |                                                              |                                               |                                      |                                         |                                          |                                                  |                                                     |                                                  |                                                   |                                 |                                                  |                           |                                                                  |                                    |                                    |     | ,<br>Г                                                                           | castom e                                                                           | nei)puon i                                    | ,         | ciniy.    | Direl      |                        | afava dav        | اسمام   |
| No. File :                                                                                                    | ame                                          |                                                              |                                               |                                      |                                         |                                          |                                                  | Fil                                                 | e size                                           | Ade                                               | ress r                          | <del>ange(</del>                                 | <del>0x)</del>            |                                                                  | A                                  | dd                                 |     |                                                                                  |                                                                                    |                                               |           |           | Disa       | DIE FAP D              | elore dov        | whitead |
| 1 50 5                                                                                                    | LIB_REA                                      | D_ON                                                         | ILY.bi                                        | n                                    |                                         |                                          |                                                  | 34                                                  | 80                                               | 080                                               | 01000                           | -0800                                            | 1D97                      |                                                                  | De                                 | lata                               | E   | Jump to the                                                                      | user prog                                                                          | ram                                           |           |           | 📃 Enab     | le FAP af              | ter downl        | oad     |
| 1 11_3                                                                                                    |                                              |                                                              |                                               |                                      |                                         |                                          |                                                  |                                                     |                                                  |                                                   |                                 |                                                  |                           |                                                                  |                                    | iete j                             |     |                                                                                  |                                                                                    |                                               |           |           |            |                        |                  |         |
| 2 ER_S                                                                                                    | LIB_INS                                      | T.bin                                                        |                                               |                                      |                                         |                                          |                                                  | 26                                                  | 8                                                | 080                                               | 03000                           | -0800                                            | 310B                      |                                                                  | _                                  | iete                               |     | Write softw                                                                      | are serial n                                                                       | umber(SN)                                     |           |           | Basi       | ic access              | protectio        | n 🔻     |
| 2 ER_S                                                                                                    | LIB_INS                                      | T.bin                                                        |                                               |                                      |                                         |                                          |                                                  | 26                                                  | 8                                                | 080                                               | 03000                           | -08003                                           | 310B                      |                                                                  |                                    |                                    |     | Write softw                                                                      | are serial n                                                                       | umber(SN)                                     |           |           | Basi       | ic access<br>on free m | protectio<br>ode | n 🔻     |
| 2 ER_S                                                                                                    | LIB_INS                                      | T.bin                                                        |                                               |                                      |                                         |                                          |                                                  | 26                                                  | 8                                                | 080                                               | 03000                           | -08003                                           | 310B                      |                                                                  |                                    |                                    |     | Write softw<br>Write add                                                         | dress 0x                                                                           | umber(SN)<br>08010000                         |           |           | Basi       | ic access<br>on free m | protectio<br>ode | n 🔻     |
| 2 ER_S                                                                                                    | LIB_INS                                      | T.bin                                                        |                                               |                                      |                                         |                                          |                                                  | 26<br>Flash                                         | 8<br>CRC                                         | 080                                               | 03000                           | -08003                                           | 310B                      | Dow                                                              | mLc                                | bad                                |     | Write softwo<br>Write add<br>Current S                                           | are serial n<br>dress 0x                                                           | umber(SN)<br>08010000<br>00000001             |           |           | Basi       | ic access<br>on free m | protectio<br>ode | n 🔻     |
| 2 ER_S                                                                                                    | LIB_INS                                      | T.bin                                                        | ST bir                                        |                                      |                                         |                                          |                                                  | 26<br>Flash                                         | 8<br>CRC                                         | 080                                               | 03000<br>le CRG                 | -0800:<br>Cverify                                | 310B                      | Dow                                                              | 'nLo                               | ad                                 |     | Write softw<br>Write add<br>Current S<br>Increase                                | are serial n<br>dress 0x [<br>:N 0x [<br>step 0x [                                 | umber(SN)<br>08010000<br>00000001<br>00000001 |           |           | Basi       | ic access<br>on free m | protectio<br>ode | n v     |
| 2 ER_S                                                                                                    | le:ER_SL                                     | T.bin<br>IB_IN<br>3000 0                                     | ST.bir                                        | 31081                                | che                                     | cksun                                    | n: 0x00                                          | 26<br>Flash                                         | 8<br>CRC                                         | 080                                               | 03000<br>le CRO                 | -0800:<br>C verify                               | 310B                      | Dow                                                              | 'nLc                               | ad                                 |     | Write softw<br>Write add<br>Current S<br>Increase                                | are serial n<br>dress 0x [<br>:N 0x [<br>step 0x [                                 | umber(SN)<br>08010000<br>00000001<br>00000001 |           |           | Basi       | ic access<br>on free m | protectio<br>ode | n 🔻     |
| 2 ER_S                                                                                                    | LIB_INS                                      | T.bin<br>IB_IN<br>3000 0                                     | ST.bir<br>x0800                               | 1 310B]                              | che                                     | cksun                                    | n: 0x00                                          | 26<br>Flash                                         | 8<br>CRC                                         | 080                                               | le CRC                          | -0800:<br>C verify                               | 310B                      | Dow                                                              | 'nLc                               | ad                                 |     | Write softw<br>Write add<br>Current S<br>Increase                                | are serial n<br>dress 0x [<br>N 0x [<br>step 0x ]                                  | umber(SN)<br>08010000<br>00000001<br>00000001 |           |           | Basi       | ic access<br>on free m | protectio<br>ode | n 🔻     |
| 2 ER_S<br>Elash info Fi<br>Address range                                                                                                    | LIB_INS                                      | T.bin<br>IB_IN<br>3000 0                                     | ST.bir<br>x0800                               | 310B]                                | che<br>4                                | cksun<br>5                               | n: 0x00                                          | 26<br>Flash<br>000718<br>7                          | 8<br>CRC<br>2<br>8                               | 080                                               | le CRO                          | -0800:<br>C verify                               | 310B                      | Dow                                                              | /nLc                               | ad                                 |     | Write softw<br>Write add<br>Current S<br>Increase<br>Write user s<br>User system | are serial n<br>dress 0x [<br>N 0x [<br>step 0x ]<br>system data<br>n data file p  | umber(SN)<br>08010000<br>00000001<br>00000001 |           |           | Basi       | ic access              | protectio        | n v     |
| 2 ER_S<br>2 ER_S<br>Flash info Fi<br>Address range<br>Address                                                                                                    | liB_INS<br>le:ER_SL<br>e:[0x0800<br>2D<br>2D | T.bin<br>IB_INS<br>3000 0<br>1<br>E9                         | ST.bir<br>x0800<br>2<br>FF                    | 310B]<br>3<br>47                     | che<br>4<br>06                          | cksun<br>5<br>46                         | n: 0x00                                          | 26<br>Flash<br>00718<br>7<br>46                     | 8<br>CRC<br>2<br>8<br>90 4                       | 080                                               | B 25                            | C verify                                         | 310B                      | Dow<br>E 1<br>58 1                                               | rnLa<br>F                          | As A                               |     | Write softw<br>Write add<br>Current S<br>Increase<br>Write user e                | are serial n<br>dress 0x [<br>iN 0x [<br>step 0x ]<br>system data<br>n data file p | umber(SN)<br>08010000<br>00000001<br>00000001 |           |           | Basi       | ic access<br>on free m | protectio<br>ode | n v     |
| Elash info     Fi     Address     Address     0x08003000     0x08003010     0x08003010                                                                                                    | LIB_INS                                      | T.bin<br>IB_INS<br>3000 0<br>1<br>E9<br>F2<br>21             | ST.bir<br>x0800<br>2<br>FF<br>00              | 310B]<br>347<br>03                   | che<br>4<br>06<br>C2                    | cksun<br>5<br>46<br>F2                   | n: 0x00<br>6<br>0F<br>00                         | 26<br>Flash<br>000718<br>7<br>46<br>03              | 8<br>CRC<br>2<br>8<br>90 4<br>41 F               | 080<br>Fi                                         | B<br>25<br>42<br>24             | -0800:<br>verify<br>C<br>4F<br>C0<br>00          | D<br>EA<br>F6             | Dow<br>E 1<br>58 1<br>00 0                                       | <b>rnLc</b><br>F<br>19             | A: ^<br>-7( E<br>C?:               | C   | Write softw<br>Write add<br>Current S<br>Increase<br>Write user s<br>User system | are serial n<br>dress 0x (<br>iN 0x (<br>step 0x (<br>system data<br>n data file p | umber(SN)<br>08010000<br>00000001<br>00000001 |           |           | Basi       | ic access<br>on free m | protectio<br>ode | n v     |
| 1         EIG3           2         ER_S           2         ER_S           4         EIG3           6         EIG3           7         EIG3           8         EIG3           8         EIG3                                                                                                    | le:ER_SL<br>2D<br>43<br>1D                   | T.bin<br>IB_INS<br>3000 0<br>E9<br>F2<br>21<br>E0            | 2<br>FF<br>00<br>01                           | 310B]<br>3<br>47<br>03<br>A8         | che<br>4<br>06<br>C2<br>00              | cksun<br>46<br>F2<br>95                  | 6<br>0F<br>00<br>00                              | 26<br>Flash<br>000718<br>7<br>46<br>03<br>F0        | 8<br>CRC<br>2<br>8<br>90 4<br>41 F<br>5C F       | 080<br>Fi<br>6 20<br>6 E0<br>8 00<br>0 06         | B<br>25<br>42<br>24<br>EB       | -0800:<br>C verify<br>C<br>4F<br>C0<br>0C<br>80  | D<br>EA<br>E0             | Dow<br>E 1<br>58 1<br>00 0<br>04 F                               | <b>rnLc</b><br>F<br>19<br>22<br>FB | At ^<br>-?( =<br>C?:               |     | Write softw<br>Write add<br>Current S<br>Increase<br>Write user s<br>User system | are serial n<br>dress 0x (<br>iN 0x (<br>step 0x (<br>system data<br>n data file p | umber(SN)<br>08010000<br>00000001<br>00000001 |           |           | Basi       | ic access<br>on free m | protectio<br>ode | n       |
| I ER-3     ER-S     ER-S | LIB_INS                                      | T.bin<br>IB_INS<br>3000 0<br>1<br>E9<br>F2<br>21<br>F0<br>A8 | ST.bir<br>x0800<br>FF<br>00<br>01<br>07<br>00 | 310B]<br>347<br>03<br>A8<br>EB<br>E0 | che-<br>4<br>06<br>C2<br>00<br>80<br>05 | cksun<br>5<br>46<br>F2<br>95<br>02<br>F8 | n: 0x00<br>6<br>0F<br>00<br>00<br>00<br>04<br>64 | 26<br>Flash<br>1000718<br>7<br>46<br>03<br>F0<br>FB | CRC<br>2<br>8<br>990 4<br>41 F<br>55C F<br>505 F | 080<br>Fi<br>6 20<br>6 E0<br>8 00<br>0 06<br>5 E0 | B<br>25<br>42<br>24<br>EB<br>D3 | -08003<br>C verify<br>4F<br>C0<br>0C<br>80<br>BD | D<br>EA<br>F6<br>01<br>F8 | <b>Dow</b><br><b>E</b> 1<br>58 1<br>00 0<br>04 F<br>2B 4<br>FF 8 | <b>F</b><br>19<br>22<br>FB<br>46   | At ^<br>-?( E<br>C?;<br>D?;<br>D?; | E   | Write softw<br>Write add<br>Current S<br>Increase<br>Write user s                | are serial n<br>dress 0x [<br>N 0x [<br>step 0x [<br>system data<br>n data file p  | umber(SN)<br>08010000<br>00000001<br>00000001 |           |           | Basi       | ic access<br>on free m | protectio<br>ode | n v     |

Figure 45. Online programming to MCU in ICP

(3) End users also can use ICP Programmer to set an offline project and save it to AT-Link, and then complete offline programming to MCU through AT-Link, as shown in Figure 46.

| Offline project                       |           | • Delete            | Creat                           |     |
|---------------------------------------|-----------|---------------------|---------------------------------|-----|
| Project name slib_project_l0          |           | Device AT32F421     | ▼ AT32F421C8T7                  | •   |
| No. File name                         | File size | Address range(0x    | <del>() Storag</del> e loca Add |     |
| 1 ER_SLIB_READ_ONLY.bin               | 3480      | 08001000-080010     | D97 Delete                      | ,   |
| 2 ER_SLIB_INST.bin                    | 268       | 08003000-080031     | LOB                             |     |
| •                                     |           |                     | 4                               |     |
| Erase option Erase the sectors of fil | e size    | •                   |                                 |     |
| Download times                        |           | Download interf     | ace SWD -                       |     |
| Encryption transmit                   | Verify    | Reset and ru        | n                               |     |
| Write user system data                |           |                     |                                 | ר   |
| Enable FAR after download             |           | Sustem mem          | on: AP mode                     |     |
| Basic access protection               |           | Kev:(0x)            | (0vA25E6D2                      | A)  |
|                                       | _         | (integration)       | (0,4551052                      | "   |
| Software serial number(SN) SPIM       | settings  | sLib settings       |                                 | _   |
| ☑ Enable sLib                         |           | slib position       | Main Flash                      | _   |
| sLib enable password 0x 55665         | 566       | Start cactor        | Sector40x08001000               |     |
| Disable sLib before download          |           | INCTR start as star | Sector120x08003000              |     |
| sLib disable password 0x              |           | INSTR start sector  | Sector12-0x08003000 +           |     |
|                                       |           | End sector          | Sector190x08004c00              |     |
|                                       |           | Load para           | meters Save parameters          |     |
|                                       |           |                     |                                 |     |
|                                       |           |                     |                                 |     |
| Open project Save project file        | ]         | Save                | project to AT-Link Close        | ן ר |
|                                       | J         |                     | p                               |     |

Figure 46. Offline programming to MCU via AT-Link

(4) After completing step 2/3, end users can get the MCU with programmed SLIB area (SLIB status: enabled), and program the application code to MCU through online or offline programming, as shown in Figure 47.

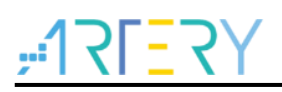

|                                                                                                    | 1                                                |                                                                  |                                              |                                    |                                                 |                                                |                                                 |                                        |                                               |                                                                                             |                                                |                                                             |                       | clib status. Enable                                                                                             |
|----------------------------------------------------------------------------------------------------|--------------------------------------------------|------------------------------------------------------------------|----------------------------------------------|------------------------------------|-------------------------------------------------|------------------------------------------------|-------------------------------------------------|----------------------------------------|-----------------------------------------------|---------------------------------------------------------------------------------------------|------------------------------------------------|-------------------------------------------------------------|-----------------------|----------------------------------------------------------------------------------------------------|
| Disconnect                                                                                                    | Part N                                           | lumber                                                           | AT3                                          | 2F421                              | C8T7                                            | Flas                                           | Size:                                           | 64KB                                   |                                               | ;                                                                                           | <i>i</i>   v                                   | 21 =                                                        | <u>ک</u>              | Enable password 0x 55665566 sLib position: Main Flash                                                           |
| T Link                                                                                                    | AT-Lir                                           | ık-EZ<br>ık SN:                                                  | FW:<br>6C985                                 | V1.5.12<br>032000                  | )<br>B3290                                      | 5970902                                        |                                                 |                                        |                                               | 1                                                                                           | <b>I</b>                                       | 化 主                                                         | -                     | Disable password 0x Start sector Sector40x08001000                                                              |
| I-LINK ¥                                                                                                    |                                                  |                                                                  |                                              |                                    |                                                 |                                                |                                                 |                                        |                                               |                                                                                             | IE                                             | 1न                                                          |                       | Disable sLib INSTR start sector Sector120x08003000                                                              |
|                                                                                                    |                                                  | Л                                                                | FL                                           | ASH_D                              | \ 0x                                            | 0                                              |                                                 |                                        |                                               |                                                                                             |                                                |                                                             |                       | End sector Sector190x08004C00                                                                                   |
|                                                                                                    | Туре                                             |                                                                  |                                              |                                    |                                                 | Select                                         |                                                 |                                        |                                               |                                                                                             |                                                |                                                             |                       |                                                                                                    |
| Memory rea                                                                                                    | d setting                                        | JS                                                               |                                              |                                    |                                                 |                                                |                                                 |                                        |                                               |                                                                                             | _                                              |                                                             |                       | Extra options                                                                                                   |
| Address 0x                                                                                                    | 0800100                                          | 00                                                               | Read                                         | size Os                            | 00000                                           | D98                                            | Data                                            | bits                                   | 8 bits                                        | •                                                                                           |                                                | Re                                                          | ad                    | Erase the sectors of file size                                                                                  |
| File info                                                                                                    |                                                  |                                                                  |                                              |                                    |                                                 |                                                |                                                 |                                        |                                               |                                                                                             |                                                |                                                             |                       | Verify Custom encryption key for verify: Enable sLib                                                            |
| No File                                                                                                    | name                                             |                                                                  |                                              | File ci                            | · •                                             | ddrace                                         | rangel                                          | <b>∩~</b> 1                            |                                               |                                                                                             |                                                |                                                             | Add                   | Disable FAP before download                                                                                     |
| 1 pro                                                                                                    | ect l1.he:                                       | < .                                                              |                                              | 7000                               | 0                                               | 800000                                         | -0800                                           | 0307.08                                | 300500                                        | 00-080                                                                                      | 0684F                                          |                                                             | ) elete               | Jump to the user program Enable FAP after download                                                              |
|                                                                                                    | -                                                |                                                                  |                                              |                                    | -                                               |                                                |                                                 |                                        |                                               |                                                                                             |                                                |                                                             | Velete                | Write software serial number(SN)                                                                                |
|                                                                                                    |                                                  |                                                                  |                                              |                                    |                                                 |                                                |                                                 |                                        |                                               |                                                                                             |                                                |                                                             |                       | Button free mode                                                                                                |
|                                                                                                    |                                                  |                                                                  |                                              |                                    |                                                 |                                                |                                                 |                                        |                                               |                                                                                             |                                                |                                                             |                       | Write address 0x 08010000                                                                                       |
| •                                                                                                    |                                                  |                                                                  |                                              |                                    |                                                 |                                                |                                                 |                                        |                                               |                                                                                             |                                                | P.                                                          |                       |                                                                                                    |
| •                                                                                                    |                                                  |                                                                  | III                                          |                                    | ſ                                               | fleek                                          | CRC                                             | ] [=:                                  | - 000                                         |                                                                                             |                                                | •                                                           |                       | Current SN 0x 00000001                                                                                          |
| •                                                                                                    |                                                  | . 14.1                                                           |                                              |                                    | [                                               | Flash                                          | CRC                                             | Fil                                    | e CRC                                         | verify                                                                                      | · [                                            | )<br>Down                                                   | Load                  | Current SN         0x         00000001           Increase step         0x         00000001                      |
| Flash info F                                                                                                    | le:projec                                        | t_11.hex                                                         |                                              | Addr                               | [                                               | Flash                                          | CRC                                             | Fil                                    | e CRC                                         | verify                                                                                      |                                                | Down                                                        | Load                  | Current SN         0x         00000001           Increase step         0x         00000001                      |
| Flash info F<br>Address rang                                                                                                    | le:projec<br>e:[0x08000                          | t_l1.hex                                                         | 000307]                                      | Addre                              | ss range                                        | Flash<br>:[0x0800                              | CRC<br>5000 0x                                  | Fil<br>0800684                         | e CRC<br>IF] ch                               | verify                                                                                      | r (                                            | Down                                                        | Load                  | Current SN 0x 00000001<br>Increase step 0x 00000001                                                             |
| <ul> <li>Flash info F</li> <li>Address rang</li> <li>Address</li> </ul>                                                                                                    | le:projec<br>e:[0x08000                          | t_l1.hex<br>0000 0x08<br>1 2                                     | 000307]                                      | Addre<br>4                         | ss range                                        | Flash<br>:(0x0800                              | CRC<br>5000 0x<br>8 9                           | Fil<br>0800684                         | e CRC<br>IF] ch<br>B                          | verify<br>necksur                                                                           | m: 0x00                                        | Down     D0A4D7     F                                       | Load                  | Current SN 0x 00000001<br>Increase step 0x 00000001<br>Write user system data<br>User system data file path     |
| Flash info F<br>Address rang<br>Address<br>0x08000000                                                                                                    | le:projec<br>e:[0x08000<br>38<br>67              | t_l1.hex<br>0000 0x08<br>1 2<br>13 00                            | 111<br>0000307]<br>3<br>20<br>08             | Addre<br>4<br>01 5                 | ss range                                        | Flash<br>:[0x0800<br>7<br>08                   | CRC<br>5000 0x<br>8 9<br>38 57                  | Fil<br>0800684<br>A<br>00              | e CRC<br>IF] ch<br>B<br>08                    | verify                                                                                      | m: 0x00<br>D E<br>57 0                         | Down     D0A4D7     F     0     08     0                    | Load<br>7<br>80<br>#  | Current SN 0x 00000001<br>Increase step 0x 00000001<br>Write user system data<br>User system data file path     |
| Flash info F<br>Address rang<br>Address<br>0x0800000<br>0x08000010                                                                                                    | le:projec<br>e:[0x08000<br>38<br>C7<br>00        | t_l1.hex<br>0000 0x08<br>1 2<br>13 00<br>57 00<br>00 00          | 111<br>0000307]<br>3<br>20<br>08<br>00       | Addre<br>4<br>01 5<br>A3 5         | ss range<br>6 6<br>0 00<br>7 00                 | Flash<br>:[0x0800<br>7<br>08<br>08             | CRC<br>5000 0x<br>8 9<br>33 57<br>11 58<br>0 00 | Fil<br>0800684<br>A<br>00<br>00        | e CRC<br>IF] ch<br>B<br>08<br>08              | verify<br>necksur<br>C3<br>00                                                               | m: 0x00<br>D E<br>57 0<br>00 0                 | Down<br>00A4D7<br>F<br>0 08<br>0 00<br>0 00                 | Load<br>7<br>名:<br>登. | Current SN 0x 00000001<br>Increase step 0x 00000001<br>Write user system data<br>User system data file path     |
| Flash info F Address rang Address 0x0800000 0x08000010 0x08000020 0x08000020 0x0800000000 0x080000000000 | lle:projec<br>e:[0x08000<br>38<br>C7<br>00<br>A7 | t_l1.hex<br>0000 0x08<br>1 2<br>13 00<br>57 00<br>00 00<br>57 00 | 111<br>0000307]<br>3<br>20<br>08<br>00<br>08 | Addre<br>4<br>01 5<br>A3 5<br>00 0 | ss range<br>6 6<br>0 00<br>7 00<br>0 00<br>0 00 | Flash<br>:[0x0800<br>7<br>08<br>08<br>00<br>00 | CRC<br>5000 0x<br>8 9<br>11 58<br>10 00<br>57   | Fil<br>0800684<br>00<br>00<br>00<br>00 | e CRC<br>IF] ch<br>08<br>08<br>08<br>00<br>00 | C<br>C<br>C<br>C<br>C<br>C<br>C<br>C<br>C<br>C<br>C<br>C<br>C<br>C<br>C<br>C<br>C<br>C<br>C | m: 0x00<br>D E<br>57 0<br>00 0<br>57 0<br>57 0 | Down<br>00A4D7<br>F<br>0 08<br>0 00<br>0 08<br>0 08<br>0 08 | Load<br>7<br>8回<br>鼓  | Current SN 0x 00000001<br>Increase step 0x 00000001<br>Write user system data<br>User system data file path<br> |

#### Figure 47. End users program codes to MCU

## 4.2 Integrate and program codes

Integrate the SLIB code of solution provider and the end user application code to an offline project, and then download the integrated code to MCU through AT-Link offline programming. The process is as follows:

- (1) The solution provider handles the compiled project as aforementioned to get a slib.bin file;
- (2) The solution provider uses ICP Programmer to generate an offline project and save it to PC. Parameters (such as number of download, project files binding to AT-Link and enable FAP after download) can be configured as needed. Save the offline project as follows.

Note: The offline project is encrypted. To enhance security, the solution provider also can set the slib.bin file as an encrypted slib.benc file and then add it to the offline project. In this case, the offline project can only be used on the AT-Link with the corresponding encryption key.

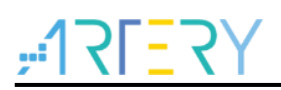

|                                                                                                    | Delete     Creat                                                                                                    |                                                                                                    |
|----------------------------------------------------------------------------------------------------|----------------------------------------------------------------------------------------------------|----------------------------------------------------------------------------------------------------|
| Project name slib_project                                                                                                    | Device AT32F421 V AT32F421C8T7 V                                                                                                    |                                                                                                    |
| No File name                                                                                                    | File size Address range(0x) Storage loca Add                                                                                                    |                                                                                                    |
| 1 ER_SLIB_READ_ONLY.bin                                                                                                    | 3480 08001000-08001D97 Delete                                                                                                    |                                                                                                    |
| 2 ER_SLIB_INST.bin                                                                                                    | 268 08003000-08003108                                                                                                    |                                                                                                    |
| <                                                                                                    |                                                                                                    |                                                                                                    |
| Erase option Erase the sectors of                                                                                                    | file size 🔹                                                                                                    |                                                                                                    |
| Download times                                                                                                    | Download interface SWD -                                                                                                    |                                                                                                    |
|                                                                                                    |                                                                                                    |                                                                                                    |
| Encryption transmit                                                                                                    | Verify 🔲 Reset and run                                                                                                    |                                                                                                    |
| <ul> <li>Encryption transmit</li> <li>Write user system data</li> </ul>                                                                                                    | Verify Reset and run                                                                                                    |                                                                                                    |
| Encryption transmit     Write user system data     Enable FAP after download                                                                                                    | Verify Reset and run                                                                                                    |                                                                                                    |
| Encryption transmit     Write user system data     Enable FAP after download     Basic access protection                                                                                                    | Verify Reset and run System memory AP mode Key:(0x) (0xA35F6D24)                                                                                                    |                                                                                                    |
| Encryption transmit     Write user system data     Enable FAP after download     Basic access protection                                                                                                    | Verify Reset and run<br>System memory AP mode<br>Key:(0x) (0xA35F6D24)                                                                                                    |                                                                                                    |
| <ul> <li>Encryption transmit</li> <li>Write user system data</li> <li>Enable FAP after download</li> <li>Basic access protection </li> <li>Software serial number(SN) SPI</li> </ul>                                                                                                    | Verify Reset and run System memory AP mode Key:(0x) (0xA35F6D24) A settings sLib settings                                                                                                    |                                                                                                    |
| <ul> <li>Encryption transmit</li> <li>Write user system data</li> <li>Enable FAP after download</li> <li>Basic access protection •</li> <li>Software serial number(SN) SPII</li> <li>✓ Enable sLib</li> </ul>                                                                                                    | Verify Reset and run  System memory AP mode Key:(0x) (0xA35F6D24)  settings sLib settings sLib position Main Flash                                                                                                    |                                                                                                    |
| <ul> <li>Encryption transmit</li> <li>Write user system data</li> <li>Enable FAP after download<br/>Basic access protection •</li> <li>Software serial number(SN) SPII</li> <li>Enable sLib<br/>sLib enable password 0x 55560</li> </ul>                                                                                                    | Verify Reset and run  System memory AP mode Key:(0x)  stib settings  stib settings  stib position Main Flash  Start sector  Start sector                                                                                                    |                                                                                                    |
| <ul> <li>Encryption transmit</li> <li>Write user system data</li> <li>Enable FAP after download</li> <li>Basic access protection •</li> <li>Software serial number(SN) SPII</li> <li>Enable sLib</li> <li>sLib enable password 0x 5566</li> <li>Disable sLib before download</li> </ul>                                                          | Verify Reset and run  System memory AP mode Keys(0x)  A settings SLib settings  Stofe Start sector INSTR start sector INSTR sta | AT-Link project file settings                                                                                                    |
| <ul> <li>Encryption transmit</li> <li>Write user system data</li> <li>Enable FAP after download</li> <li>Basic access protection •</li> <li>Software serial number(SN) SPII</li> <li>Enable slib</li> <li>slib enable password 0x 5566</li> <li>Disable slib before download</li> <li>slib disable password 0x</li> </ul>                        | Verify Reset and run  System memory AP mode Keys(0x)  A settings SLib settings  Stib position Main Flash  Start sector INSTR start sector Sector120x08001000  End sector Sector190x08004000                                                                                                    | AT-Link project file settings                                                                                                    |
| <ul> <li>Encryption transmit</li> <li>Write user system data</li> <li>Enable FAP after download</li> <li>Basic access protection •</li> <li>Software serial number(SN) SPII</li> <li>Enable slib</li> <li>slib enable password 0x 5566</li> <li>Disable slib before download</li> <li>slib disable password 0x</li> </ul>                        | ✓ Verify       Reset and run            System memory AP mode<br>Keys(0x)         (0xA35F6D24)         A settings         sLib settings         stib position         Main Flash         S566         Start sector         Sector40x08001000 ▼         INSTR start sector         Sector120x08003000 ▼         End sector         Sector190x08004C00 ▼         Intervention         Intervention         Interventin </th <th>AT-Link project file settings</th>                                                                                                    | AT-Link project file settings                                                                                                    |
| Encryption transmit     Write user system data     Enable FAP after download     Basic access protection     Software serial number(SN) SPII     Enable sLib     sLib enable password 0x 5566     Disable sLib before download     sLib disable password 0x                                                                                      | ✓ Verify       Reset and run         System memory AP mode         Keys(0x)       (0xA35F6D24)         A settings       sLib settings         stib position       Main Flash         S5566       Start sector         Start sector       Sector120x08001000 ▼         INSTR start sector       Sector120x08003000 ▼         End sector       Sector190x08004C00 ▼         Load parameters       Save parameters                                                                                                    | AT-Link project file settings                                                                                                    |
| <ul> <li>Encryption transmit</li> <li>Write user system data</li> <li>Enable FAP after download</li> <li>Basic access protection          <ul> <li>Software serial number(SN)</li> <li>SPII</li> <li>Enable slib</li> <li>slib enable password 0x</li> <li>Disable slib before download</li> <li>slib disable password 0x</li> </ul> </li> </ul> | Verify       Reset and run         System memory AP mode         Keys(0x)       (0xA35F6D24)         A settings       sLib settings         stib position       Main Flash         S566       Start sector         Start sector       Sector120x08001000         End sector       Sector120x08004000         Load parameters       Save parameters                                                                                                    | AT-Link project file settings         Image: This project is only used at the specified AT-Link.         AT-Link SN :       D4C354230040B56D01973402 |
| <ul> <li>Encryption transmit</li> <li>Write user system data</li> <li>Enable FAP after download</li> <li>Basic access protection          <ul> <li>Software serial number(SN)</li> <li>SPII</li> <li>Enable slib</li> <li>slib enable password 0x</li> <li>Disable slib before download</li> <li>slib disable password 0x</li> </ul> </li> </ul> | Verify       Reset and run         System memory AP mode         Keys(0x)       (0xA35F6D24)         A settings       sLib settings         sLib position       Main Flash         5566       Start sector         Start sector       Sectorial0x08001000         End sector       Sectorial0x0800000         Load parameters       Save parameters                                                                                                    | AT-Link project file settings                                                                                                    |

#### Figure 48. Set offline project

(3) After obtaining the offline project, the end user should use ICP Programmer to open the project file and add the application codes to the offline project; then save to PC or AT-Link, and perform offline download. Figure 49 shows how to add the project file.

Note: To protect codes from being leaked or decoded, do not change other settings when adding code file to the offline project, which requires the solution provider to configure the final settings in advance.

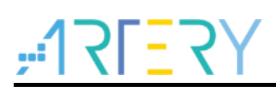

| Offline project                                                                                                    |                                        | • Delete                                                          | Crea                | at         |
|----------------------------------------------------------------------------------------------------|----------------------------------------|-------------------------------------------------------------------|---------------------|------------|
| Project name slib_project                                                                                                    | D                                      | evice AT32F421                                                    | ▼ AT32F421C8T7      |            |
| No. File name 1 ER_SLIB_READ_ONLY.bin 2 ER_SLIB_INST.bin 3 project 11 box                                                                                                    | File size<br>3480<br>268<br>776<br>III | Address range(0x<br>08001000-08001D<br>08003000-080031            | ) Storage loc: A /  | Add        |
| <ul> <li>Download times</li> <li>Encryption transmit</li> <li>Write user system data</li> <li>Enable FAP after download</li> <li>Basic access protection</li> <li>Software serial number(SN)</li> <li>SPIM</li> </ul> | ] Verify<br>settings SI                | Download interfa  Reset and rur  System memory Key:(0x)           | ory AP mode (0xA35F | <br>F6D24) |
| <ul> <li>✓ Enable sLib</li> <li>sLib enable password 0x</li> <li>✓ Disable sLib before download</li> <li>sLib disable password 0x</li> </ul>                                                                          | t**                                    | sLib position<br>Start sector<br>INSTR start sector<br>End sector | Main Flash          |            |
| Open project Save project file<br>This project is only used once.                                                                                                    | ]                                      | Load parar                                                        | project to AT-Link  | lose       |

Figure 49. Add project file

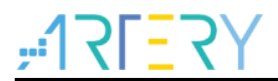

# 5 Revision history

Table 2. Document revision history

| Date       | Version | Revision note         |
|------------|---------|-----------------------|
| 2021.11.2  | 2.0.0   | Initial release.      |
| 2023.03.21 | 2.0.1   | Modified screenshots. |

#### **IMPORTANT NOTICE – PLEASE READ CAREFULLY**

Purchasers are solely responsible for the selection and use of ARTERY's products and services; ARTERY assumes no liability for purchasers' selection or use of the products and the relevant services.

No license, express or implied, to any intellectual property right is granted by ARTERY herein regardless of the existence of any previous representation in any forms. If any part of this document involves third party's products or services, it does NOT imply that ARTERY authorizes the use of the third party's products or services, or permits any of the intellectual property, or guarantees any uses of the third party's products or services or intellectual property in any way.

Except as provided in ARTERY's terms and conditions of sale for such products, ARTERY disclaims any express or implied warranty, relating to use and/or sale of the products, including but not restricted to liability or warranties relating to merchantability, fitness for a particular purpose (based on the corresponding legal situation in any unjudicial districts), or infringement of any patent, copyright, or other intellectual property right.

ARTERY's products are not designed for the following purposes, and thus not intended for the following uses: (A) Applications that have specific requirements on safety, for example: life-support applications, active implant devices, or systems that have specific requirements on product function safety; (B) Aviation applications; (C) Aerospace applications or environment; (D) Weapons, and/or (E) Other applications that may cause injuries, deaths or property damages. Since ARTERY products are not intended for the above-mentioned purposes, if purchasers apply ARTERY products to these purposes, purchasers are solely responsible for any consequences or risks caused, even if any written notice is sent to ARTERY by purchasers; in addition, purchasers are solely responsible for the compliance with all statutory and regulatory requirements regarding these uses.

Any inconsistency of the sold ARTERY products with the statement and/or technical features specification described in this document will immediately cause the invalidity of any warranty granted by ARTERY products or services stated in this document by ARTERY, and ARTERY disclaims any responsibility in any form.

© 2023 Artery Technology -All rights reserved